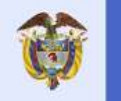

El emprendimiento es de todos

Minhacienda

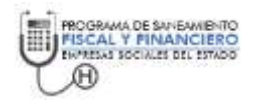

## GUIA PARA EL REPORTE DE LA INFORMACIÓN DE MONITOREO DE LOS PSFF PARA LAS EMPRESAS SOCIALES DEL ESTADO

## PREPARADO POR: GRUPO DE LOS PSFF – ESE

VERSIÓN 7 Junio de 2021

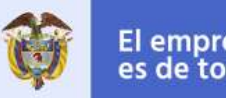

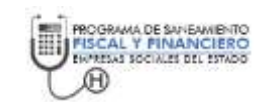

## **1. TABLA DE CONTENIDO**

| 2. OBJETIVO                                                              |
|--------------------------------------------------------------------------|
| 3. ASPECTOS GENERALES                                                    |
| 4. ETAPA 1: Herramienta de Ayuda para el Monitoreo6                      |
| 4.1. Proceso para obtener la herramienta6                                |
| <i>4.2. Requisitos antes de su uso</i> 11                                |
| 4.2.1 Configuración de seguridad de macros11                             |
| 4.2.2 Configurar formulas14                                              |
| 4.3. Operación de la herramienta de Excel15                              |
| 4.3.1 Cuadro 1: Informe ejecución trimestral de medidas17                |
| 4.3.2 Cuadro 2: Ejecución del flujo financiero.                          |
| 4.3.3 Cuadro 3: Producción o servicios vendidos19                        |
| 4.3.3.1 Eliminar detalles de un contrato                                 |
| 4.3.3.2 Digitar los datos del detalle del contrato22                     |
| 4.3.3.3 Actualizar los Datos de Producción.                              |
| 4.3.3.4 Verificar las estadísticas                                       |
| 4.3.4 Cuadro 4: Informe ejecución trimestral del pago de pasivos         |
| 4.3.4 Cuadro 5: Informe ejecución trimestral del encargo fiduciario28    |
| 4.3.4.1 Registrar la identificación de un encargo fiduciario             |
| 4.3.4.2 Eliminar detalles de un contrato                                 |
| 4.3.4.2 Registrar la ejecución de un encargo fiduciario                  |
| 4.3.5 Resumen del Monitoreo                                              |
| 4.4. Herramienta de importar                                             |
| 5. ETAPA 2: Radicación del informe de monitoreo de los PSFF de las ESE35 |
| 5.1. Configuración regional del equipo                                   |
| 5.2. Generación de los archivos planos                                   |
| 5.3. Cargue de los archivos planos en el CHIP local                      |
| 5.4. Consulta de la información enviada en el CHIP central               |

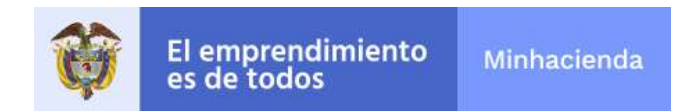

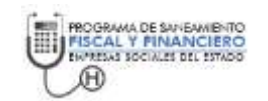

# 2. OBJETIVO

Proporcionar una guía que le permita a las Empresas Sociales del Estado – ESE - el uso de las herramientas informáticas que facilitan el reporte de la información de los Programas de Saneamiento Fiscal y Financiero – PSFF.

# **3. ASPECTOS GENERALES**

De acuerdo al Artículo 2.6.5.7. del Decreto 1068 de 2015:

"ARTÍCULO 2.6.5.9. MONITOREO, SEGUIMIENTO Y EVALUACIÓN DE LOS PROGRAMAS DE SANEAMIENTO FISCAL Y FINANCIERO. El monitoreo de los Programas de Saneamiento Fiscal y Financiero viabilizados estará a cargo de la respectiva Empresa Social del Estado; el seguimiento estará a cargo del correspondiente Departamento o Distrito, y la evaluación estará a cargo del Ministerio de Hacienda y Crédito Público. El monitoreo, seguimiento y evaluación se ejercerá sobre el cumplimiento de las medidas y metas previstas en relación con la recuperación, el restablecimiento de la solidez económica y financiera y el fortalecimiento institucional de la Empresa Social del Estado, sin perjuicio del control fiscal que ejercen los órganos de control.

Para este efecto, el Gobernador o Alcalde Distrital deberá remitir informes de seguimiento tanto a nivel individual como consolidado de los Programas de Saneamiento Fiscal y Financiero viabilizados de cada una de las Empresas Sociales del Estado de su jurisdicción, en los formatos y con la periodicidad que defina el Ministerio de Hacienda y Crédito Público; en los cuales reportará, como mínimo, los avances, el grado de cumplimiento y las recomendaciones en relación con los Programas.

PARÁGRAFO 1. Con base en los resultados de la evaluación anual de los Programas de Saneamiento Fiscal y Financiero, el Ministerio de Hacienda y Crédito Público elaborará y publicará en su página web un escalafón de desempeño de las Empresas Sociales del Estado y de compromiso de las entidades territoriales frente a las medidas propuestas en los Programas..."

El Ministerio de Hacienda y crédito público diseño un conjunto de herramientas informáticas al servicio de las entidades territoriales para facilitar el proceso de monitoreo de los PSF. Las herramientas pueden ser utilizadas directamente por las Empresas Sociales del Estado, pero la responsabilidad directa del control de dichos reportes es la entidad territorial a la cual se encuentre vinculada dicha ESE.

Las herramientas que se han puesto a disposición se esquematizan en la Ilustración 1

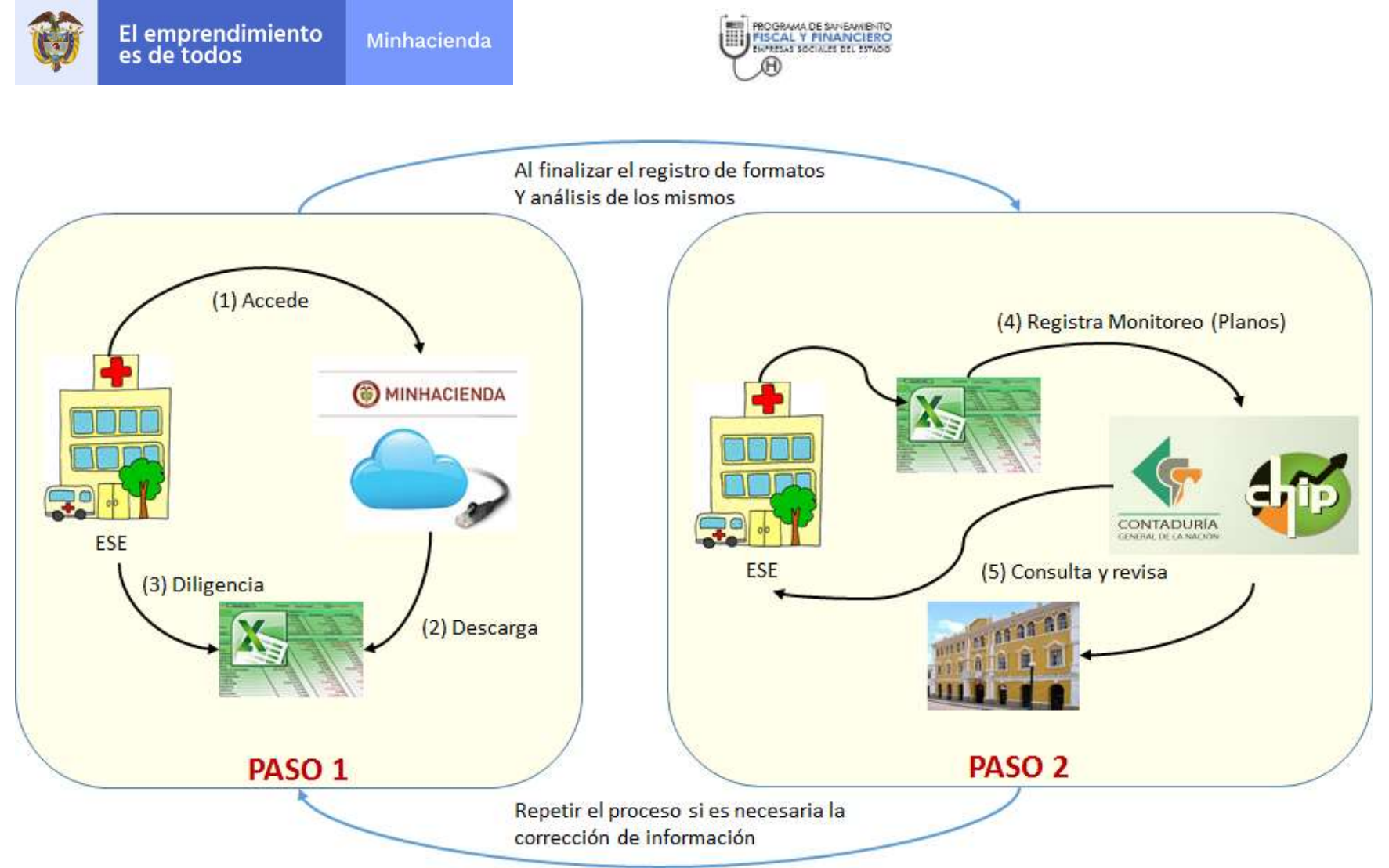

Ilustración 1 Diligenciamiento y registro de la información para el monitoreo de los PSFF - ESE

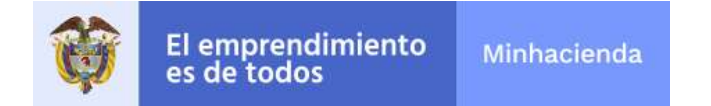

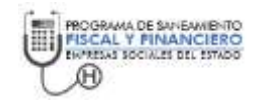

El proceso de reporte de información para el monitoreo está compuesto por dos etapas. La primera etapa corresponde al diligenciamiento de los cuadros del monitoreo y la segunda etapa es el registro de los cuadros en el sistema CHIP de la Contaduría General de la Nación.

El presente manual está dividido en dos partes, la primera parte explica en detalle la herramienta de Excel que contiene los cuadros del monitoreo a ser diligenciados por la Empresas Social del Estado y la segunda parte detalla la etapa de registro de la información que quedará disponible para la consulta de las entidades territoriales para el proceso de revisión.

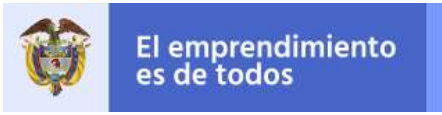

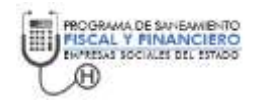

# 4. ETAPA 1: Herramienta de Ayuda para el Monitoreo

La herramienta de monitoreo de los PSFF-ESE se encuentra implementada en Excel 2010 y ha sido probada para las versiones de office 2010 y 2013. A continuación, se describe el procedimiento para obtener dicha herramienta, los requisitos antes de su uso y el detalle cada uno de los cuadros que la componen para facilitar el registro de los datos.

## 4.1. Proceso para obtener la herramienta

Para obtener la herramienta acceda a través de cualquiera de exploradores de internet<sup>1</sup> y digite en la barra de exploración la siguiente dirección electrónica: <u>www.minhacienda.gov.co</u>. Dicha dirección es el sitio de internet del Ministerio de Hacienda y Crédito Público en el cual encontrará el vínculo <u>Entidades de Orden</u> <u>Territorial</u> tal como se observa en la Ilustración 2.

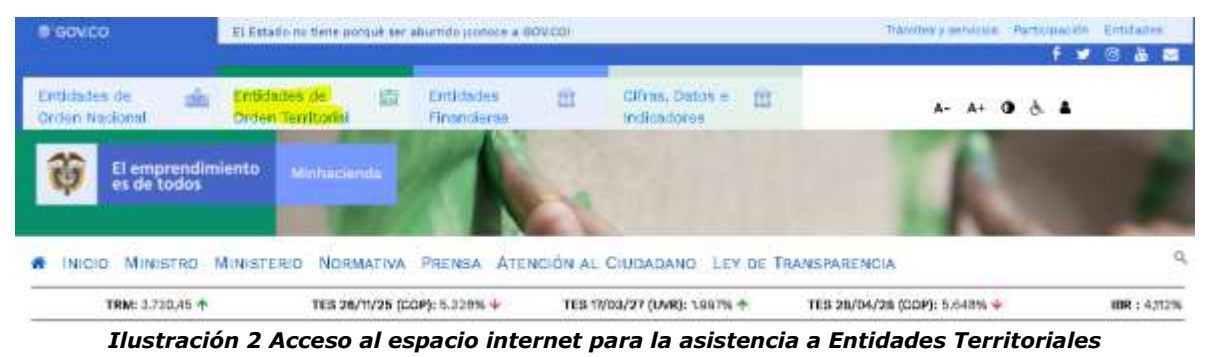

<sup>(</sup>https://www.minhacienda.gov.co/webcenter/portal/EntidadesdeOrdenTerritorial)

Al ingresar al espacio entidades de orden territorial encontrará toda la información sobre la oferta institucional y las publicaciones de la Dirección General de Apoyo Fiscal. Uno de los botones y uno de los vínculos que aparece en la ventana es el que permite el acceso a la documentación de los Programas de Saneamiento Fiscal y Financiero de las Empresas Sociales del Estado; dicho botón y vínculo se presentan en la Ilustración 3 y se encuentra en la parte inferior de la ventana.

<sup>&</sup>lt;sup>1</sup> Los exploradores de internet pueden ser: Mozilla Firefox, Google Chrome o Internet Explorer.

| Ŷ                                                                                                    | El emprendimiento<br>es de todos                                                                                                    | Minhacienda                                                                                                    | PROGRAMA DE SAVEANIENTO<br>FISCAL Y FINANCIERO<br>ENVERSA SOCIALES DEL ESTADO                                                                                                    |
|----------------------------------------------------------------------------------------------------|----------------------------------------------------------------------------------------------------|----------------------------------------------------------------------------------------------------|----------------------------------------------------------------------------------------------------|
| Normativ                                                                                                    | a                                                                                                    | Empresas Sociales del Estado                                                                                                    | Publicaciones                                                                                                    |
| <ul> <li>Circultares</li> <li>Normativa</li> <li>Baletines</li> <li>Resolucio</li> <li>Campensi<br/>Negras</li> <li>Compensi<br/>Indigensi<br/>Indigensi</li> <li>Formulari,<br/>Comercio</li> </ul> | a de FONPET<br>a Banos Pensionales<br>Seguridas Social<br>nos Medidas Correctivas<br>ación impuesto Predial Corrunidades<br>ación impuesto Predial Resguardos<br>o de Impuesto de Industria y | <ul> <li>Programas de Saneamiento Fiscal y Fic<br/>(PSFF) en las Empresas Sociales del E<br/>E.S.E. (Hospitales).</li> <li>Monitoreo en las Empresas Sociales d<br/>Estado - E.S.E.</li> <li>Seguimiento en las Empresas Sociales d<br/>Estado - E.S.E.</li> <li>Evaluación en las Empresas Sociales d<br/>Estado - E.S.E.</li> </ul> | <ul> <li>Guías para Marco Fiscal de Mediano Plazo<br/>Territorial</li> <li>Guías Sistema General de Participantes</li> <li>Efectos de la Restructuración de Pasivos<br/>Territoriales (Lay 550 de 1989).</li> <li>Perapectivas Fiscales en las Entidades<br/>Territoriales</li> <li>Comisión de Estudio del Sistema Tributario<br/>Territoriales</li> <li>Manual de Cobro Administrativo Coactivo para<br/>Entidades Territoriales</li> <li>Manual de Cobro Administrativo Coactivo para<br/>Entidades Territoriales</li> <li>Manual de Cobro Administrativo Coactivo para<br/>Entidades Territoriales</li> </ul> |

#### Ilustración 3. Acceso a la información sobre los PSFF de las ESE

(https://www.minhacienda.gov.co/webcenter/portal/EntidadesdeOrdenTerritorial/pages\_programaes)

Al acceder al vínculo de los Programas de Saneamiento Fiscal y financiero encontrará las diferentes guías organizadas por etapas del proceso. Para acceder a la información del monitoreo debe seleccionar el vínculo Monitoreo en la Empresas Sociales del Estad – E.S.E. como se presenta en la Ilustración 3. En la página del monitoreo encontrará las guías, video y manuales que le facilitarán el reporte de información.

# En la parte inferior de la página web de Monitoreo tal como lo muestra la Ilustración 4 encontrará el sitio en el cual se listan las entidades que están obligadas a presentar informe de monitoreo.

#### INSTRUCCIONES

- Haga clic en el código de habilitación de la entidad para descargar el conjunto de archivos con la ficha de monitoreo.
- 2. Guarde el archivo en una carpeta que pueda identificar posteriormente en su computador.
- 3. Descomprima el archivo que acaba de guardar. El archivo tiene extensión "zip
- Para ingresar a los formatos utilios el archivo REPS\_MENU\_TRIM\_AÑO.xism. Si es el trimestre 3 (Julio -Septiembre) y el año 2019, el nombre del archivo será REPS\_MENU\_3\_2019.xism

#### Monitoreo Cuarto Trimestre 2020

Información actualizada el 6 de enero de 2021

#### Monitoreo Tercer Trimestre 2020

información actualizada el 8 de octubre de 2020

#### Monitoreo Segundo Trimestre 2020

información actualizada el 14 de julio de 2020

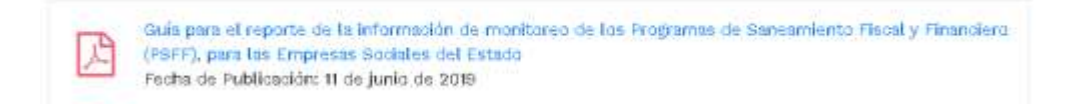

#### Ilustración 4 Acceso al sitio que lista las entidades en Monitoreo PSFF

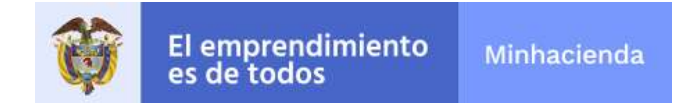

Soporte a los PSFF-ESE 2020 Monitoreo PSFF Cuarto Trimestre

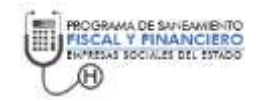

Al acceder al trimestre de reporte, se listan las ESE que están obligadas a presentar informe para el monitoreo (Ver Ilustración 5).

| Ø | D | Nombre >>            | Departamento 😒 | Município 🖓   | Empresa Social del Estado 😒                    |
|---|---|----------------------|----------------|---------------|------------------------------------------------|
|   |   | 588702284_4_2020.mp  | Antioquia      | WARLIN AL.    | ESE HOSPITAL SAN JUAN DE DIOS VARUMAL          |
|   | * | 586101452_4_2020.#p  | Antoqua        | VENECIA       | ESE HOSPITAL SAN RAFAEL                        |
|   |   | 584206431_4_2020.zip | Antiquia       | UPAHITA       | EMPRESA SOCIAL DEL ESTADIO HOSPITAL TOBIAS PUE |
|   | æ | 573606125_4_2020.zip | Antoquia       | SEGOVIA       | ESE HOSPITAL SAN MAN DE CHOS                   |
|   | * | 567904582_4_2020.ap  | Amogua         | SANTA BARBARA | EMPRESA SOCIAL DEL ESTADO HOSPITAL SANTAMARI   |
|   | - | 569004837_4_2020.zp  | Antoquia       | SANTO DOMINGO | ESE HOSPITAL SAN IVAVAEL DE SANTO DOMINIÓD     |
|   | = | 550105569_4_2020.ap  | Antoquia       | DLANA.        | E.S.E.H.CEPITAL SAN MIGUEL                     |
|   | - | 564903983_4_2020.ap  | Antoqua        | SAN CAPLOS    | ESE HOSPITAL SAN VICENTE DE PAUL               |

Ilustración 5 Lista de ESE obligadas a presentar informe de monitoreo

Busque y seleccione de la lista la entidad sobre la cual hará el monitoreo. Para buscar utilice las opciones que hacen parte del explorador. En la Ilustración 6 se presenta la forma en que se accede a la herramienta de búsqueda.

| Para Mozilla Firefox o Internet<br>Explorer vaya a la barra de menú<br>y utilice el submenú buscar <sup>2</sup> |                                  |                                | Para<br>encu<br>y de | a Google Chrom<br>Jentra en la part<br>Espués utilice el s | e vaya<br>e derecl<br>ubmenú     | el menú<br>na de la<br>buscar | ú que se<br>ventana |        |
|----------------------------------------------------------------------------------------------------|----------------------------------|--------------------------------|----------------------|------------------------------------------------------------|----------------------------------|-------------------------------|---------------------|--------|
|                                                                                                    | <u>E</u> ditar                   | <u>V</u> er Hi <u>s</u> torial | Marcadore            |                                                            | Nueva pestaña                    |                               |                     | 값 =    |
|                                                                                                    |                                  | <u>D</u> eshacer               | Ctrl+Z               |                                                            | Nueva ventana                    |                               | Ctrl+N              |        |
|                                                                                                    |                                  | Rehacer                        | Ctrl+Y               |                                                            | Nueva ventana de incô            | Ctrl+M                        | layús+N             |        |
|                                                                                                    |                                  | Cor <u>t</u> ar                | Ctrl+X               |                                                            | Marcadores<br>Pestañas recientes |                               | р<br>р              |        |
|                                                                                                    | 1                                | <u>C</u> opiar                 | Ctrl+C               | Reiniciar Chrome en modo Windows 8                         |                                  |                               |                     |        |
|                                                                                                    |                                  | <u>P</u> egar                  | Ctrl+V               |                                                            | Editar                           | Cortar                        | Copiar              | Pegar  |
|                                                                                                    |                                  | <u>E</u> liminar               | Supr.                |                                                            | <u>Guardar pág</u> ina como      |                               | Ctrl+S              |        |
|                                                                                                    | Seleccion <u>a</u> r todo Ctrl+A |                                | Buscar               |                                                            |                                  |                               | Ctrl+F              |        |
|                                                                                                    |                                  | <u>B</u> uscar                 | Ctrl+F               |                                                            | Imprimir                         |                               |                     | Ctrl+P |
|                                                                                                    |                                  |                                |                      |                                                            |                                  |                               |                     |        |

Ilustración 6. Búsqueda de las ESE en la página de Internet

<sup>&</sup>lt;sup>2</sup> En Internet Explorer el menú se llama edición y el submenú se llama buscar en ésta página ...

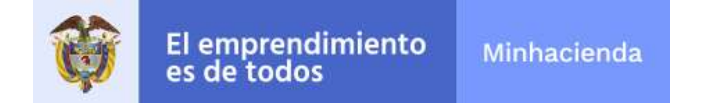

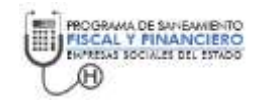

Puede digitar en la herramienta de búsqueda cualquiera de los siguientes datos asociados a la ESE: (1) el código de habilitación, (2) el nombre del municipio o distrito, (3) el nombre del departamento o (4) el nombre de la ESE. Al digitar cualquiera de dichos datos y si se encuentran en la página el explorador le indicará el lugar donde se cumplen las condiciones de búsqueda (Ver Ilustración 7).

| essee: 📲 Pulderenist of No. 📰 Poul MENORS 10. 💡 | 11800 O marco ik data ak i.,  |                  | Freehoad                              | 10. A. W. X              |
|-------------------------------------------------|-------------------------------|------------------|---------------------------------------|--------------------------|
| SharaPoint <sup>1010</sup> Internet 🄯 1         | ,0 Blasser en esta biblichera |                  | Bangerind                             | el 8 ? 4.544             |
| - Nuevo 🔨 🕴 Cargar 🗠 🕫 Compan                   | tr 👁 Copiar vinculo 🔒 Sino    | onizar 🛓 Descarg | ni oo                                 | Todas las documentas 🖂 🏹 |
| norte a los PSEE-ESE 3 2020 3 Mor               | itoreo PSEE 🗧 Cuarto Triz     | nestre           |                                       |                          |
| ponire los rarriese - coco - mor                | intereor sire a cuarto ma     | liestre          |                                       |                          |
| 🗋 Nombre 🗸                                      | Departamento 🗠                | Municipio 😒      | Empresa Social del Estado 😒           | + Agreger columna        |
| 📒 4179700452_4,3020.μp                          | +1+8=                         | TESALA           | ESE HOSPITAL SAWTA TERESA             |                          |
| a161500518_4_2020.ap                            | +1,0.0                        | ##VER.±          | ESE HEISPITAL DIVINO JUNO             |                          |
| 4767500960_4_2020.kp                            | Maptaine                      | EAGANNINA        | ESE HOSPITAL LOCAL DE SALAMINA        |                          |
| ₩ 4755500106_4_2020.ap                          | Magazinna                     | PLATE            | EMMRESA SOCIAL DEL ESTADO HOSPITAL HO | to Livis D               |
| ₩ 4728800045_4_2020.ep                          | Mapdatina                     | RINDACION        | EMPRESA SOCIAL DEL EITADO CENTRO DE D | AULO PA                  |
| ₩ 4724500007_4_2020.dp                          | Mapilatina                    | EL BANCO         | SAVERE VELANCEWA WALEST EMPRESA 500   | AL DELE                  |

Ilustración 7 Búsqueda de un dato en la página de la herramienta Excel para el monitoreo

Al encontrar la ESE deseada utilice el vínculo que se encuentra sobre la columna del código de habilitación y proceda a descargar la herramienta. Utilice la opción de guardar archivo en el disco duro de su computador.

|                                                | Abriendo 1517600955_1_2015.zip                                                                                           | × |
|------------------------------------------------|----------------------------------------------------------------------------------------------------|---|
| Ha elegido abrir:                              |                                                                                                    |   |
| 1517600955                                     | _1_2015.zip                                                                                                    |   |
| que es: Com<br>de:://9a76<br>¿Qué debería hace | pressed (zipped) Folder (1,3 MB)<br>1a9978918622c74a6a6f3ac8f3a74972e997.googledrive.con<br>er Firefox con este archivo? | n |
| ⊖ Abrir c <u>o</u> n                           | Explorador de Windows (predeterminada)                                                                                   |   |
|                                                | chivo                                                                                                    |   |
| ☐ H <u>a</u> cer esto                          | automáticamente para estos archivos a partir de ahora.                                                                   |   |
|                                                | Aceptar Cancelar                                                                                                    | r |

Ilustración 8 Descarga de la herramienta de monitoreo

El archivo que se descarga tiene la extensión de archivo *.zip* lo que significa que el archivo se encuentra comprimido, para descomprimirlo utilice el clic derecho sobre el mouse sobre el archivo en la carpeta de descargas del explorador de internet (Ver Ilustración 9).

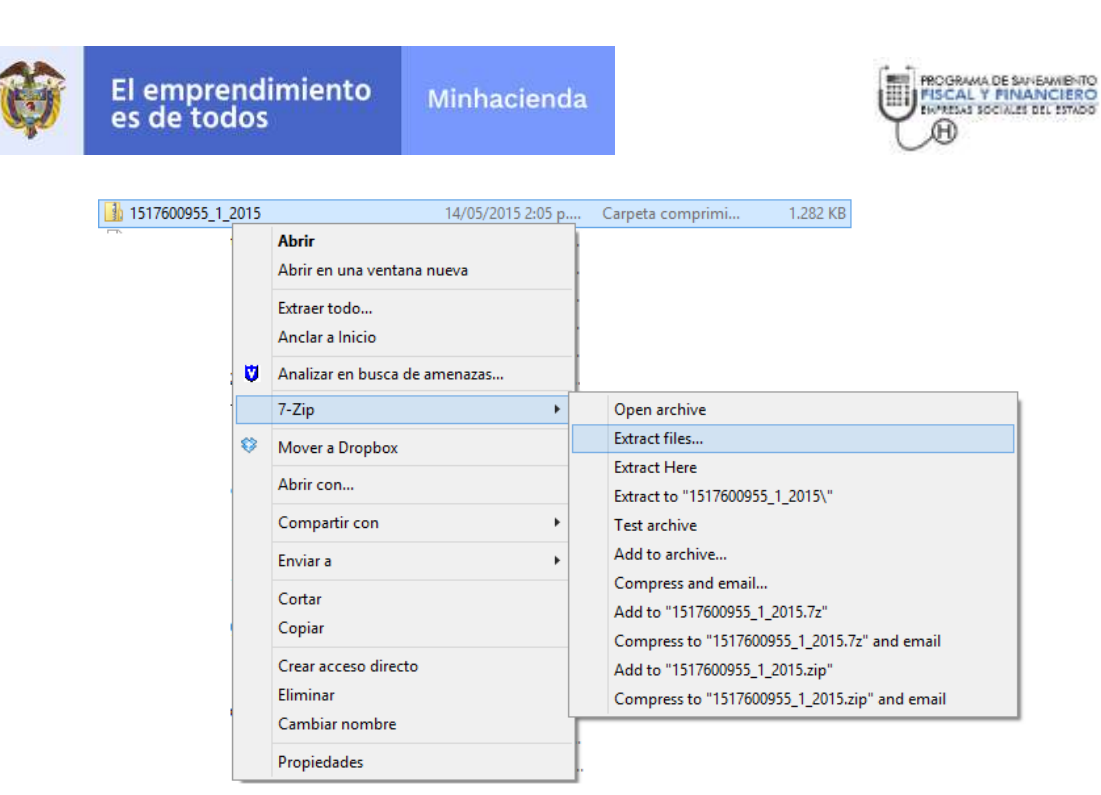

Ilustración 9. Descomprimir el archivo .zip

Se recomienda crear una estructura de carpetas en el disco duro de su computador para almacenar las herramientas de monitoreo de cada trimestre (Ver Ilustración 10).

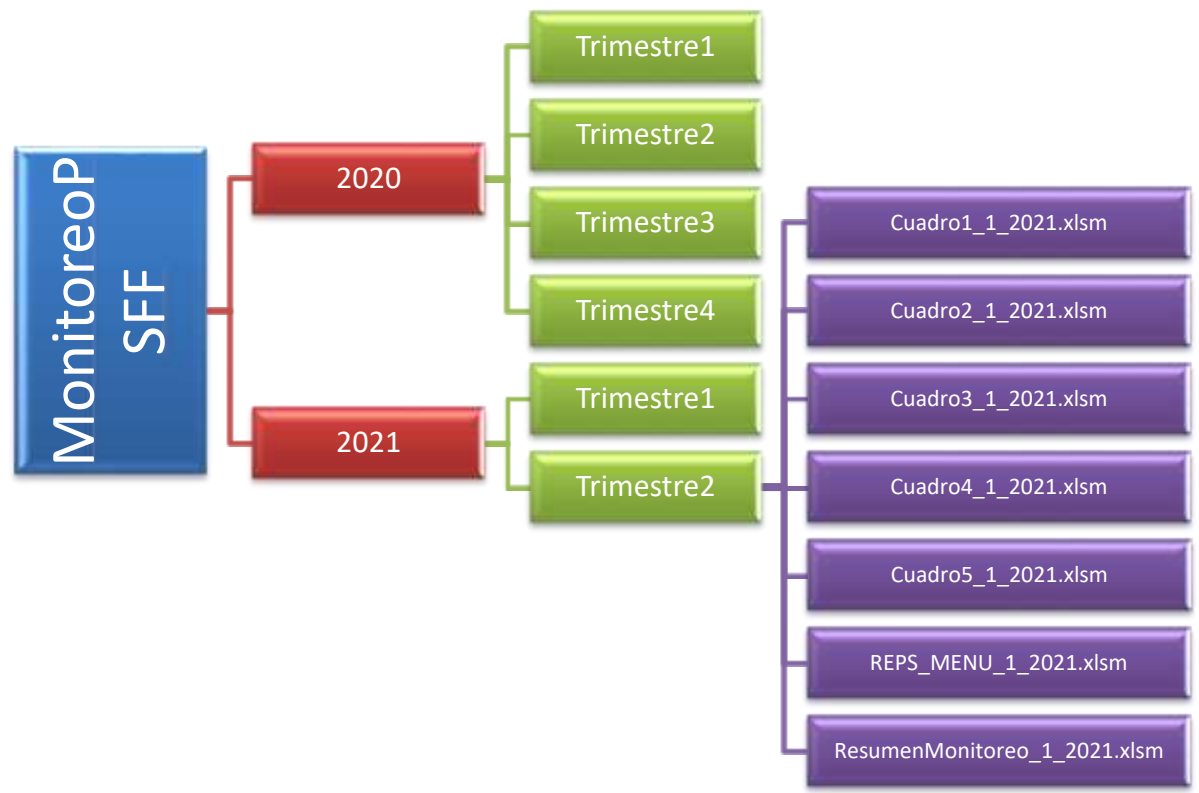

Ilustración 10. Recomendación para la organización de los archivos del monitoreo

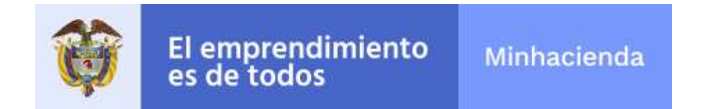

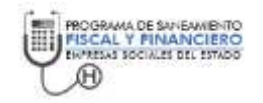

Ubique el conjunto de archivos que esta des-comprimiendo en la carpeta del trimestre correspondiente tal como se presenta en la Ilustración 11 y luego aplique le botón de *OK* como la herramienta queda residente en su computador.

| Extract                                                             | ×   |
|---------------------------------------------------------------------|-----|
| Extract to:<br>C:\MonitoreoPSFF\2015\T[imestre1                     | ]   |
| Path mode:     Password       Full pathnames        Overwrite mode: |     |
| OK Cancel H                                                         | elp |

Ilustración 11. Extraer los archivos

## 4.2. Requisitos antes de su uso

Para poderla utilizar la herramienta que se acaba de instalar, el usuario debe permitir la utilización de macros, tener correctamente configuradas las formulas y en el momento de abrir cada una de las hojas de la herramienta se debe habilitar expresamente el contenido. A continuación, se relacionan las características de seguridad en Excel y las condiciones de parametrización de las formulas.

### 4.2.1 Configuración de seguridad de macros.

La configuración de seguridad de las macros se encuentra en el Centro de confianza. Sin embargo, si trabaja en una red administrada, recuerde que necesita el usuario administrador para realizar los cambios. Para realizar los cambios siga los siguientes pasos:

- 1. Ingrese al aplicativo de Excel.
- 2. Vaya al menú de archivo.
- 3. Con el menú de archivo desplegado vaya a la sub-menú opciones tal como se presenta en la Ilustración 12.

| Ø | El emprendimiento<br>es de todos                                                                                                    | Minhacienda                                               |      | PROGRAMA DE SAVEAMENTO<br>FISCAL Y FINANCIERO<br>EMMENAI SOCIALEI DEL ESTADO |
|---|----------------------------------------------------------------------------------------------------|-----------------------------------------------------------|------|------------------------------------------------------------------------------|
|   | Archiv<br>Sinchiv<br>Sinchiv | o Inicio Ir<br>Guardar<br>Guardar como<br>Abrir<br>Cerrar | sert |                                                                              |
|   | Info<br>Rec                                                                                                    | ormación<br>siente                                        | K    |                                                                              |
|   | Imp<br>Gui                                                                                                    | primir<br>ardar y enviar                                  |      |                                                                              |
|   |                                                                                                    | oda<br>Opciones 🧲<br>Salir                                |      |                                                                              |

Ilustración 12. Menú de Opciones en Office 2010

4. Al aplicar las opciones Excel le presentará una ventana con todas las posibles opciones de configuración, utilice la que se denomina Centro de Confianza y utilice el botón de configuración del centro de confianza.

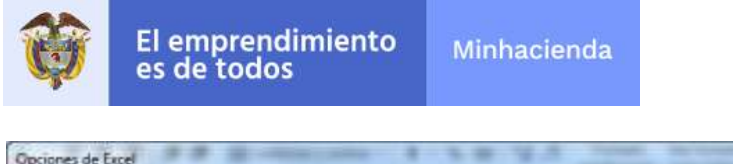

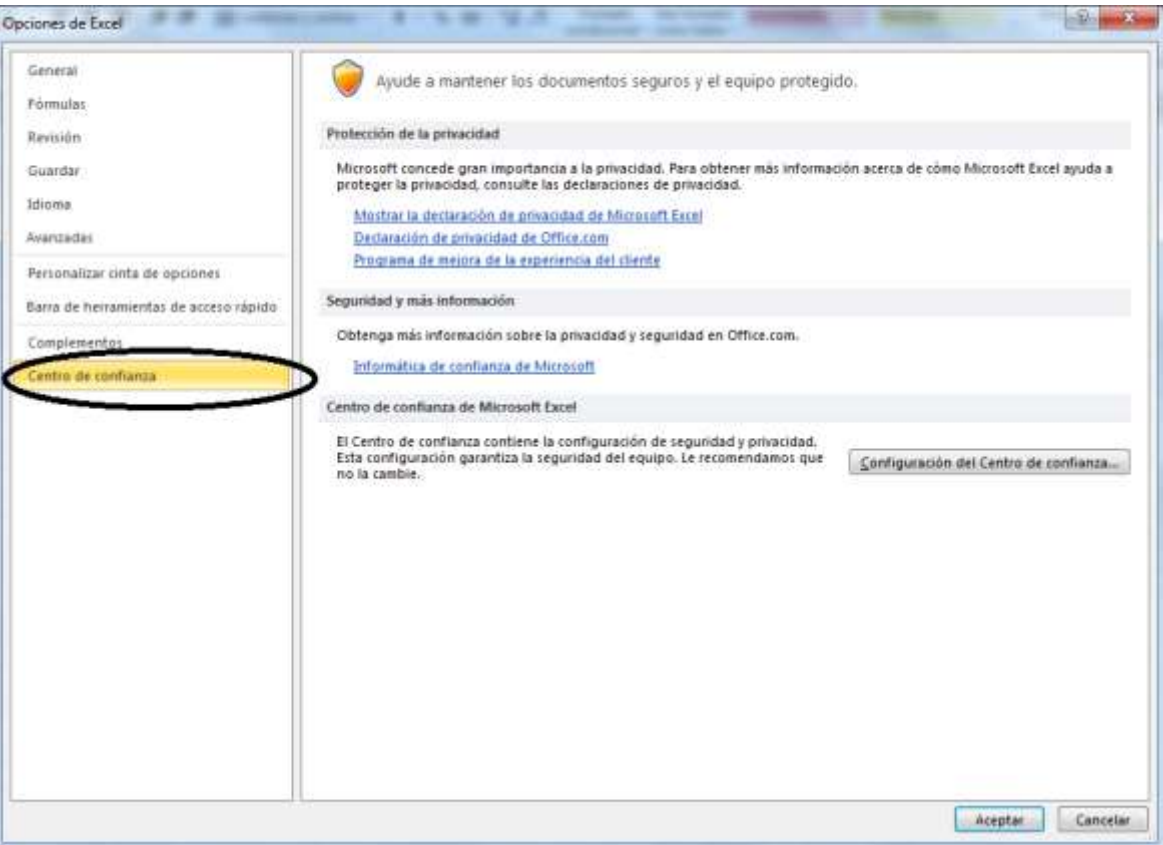

Ilustración 13 Configuración del Centro de Confianza

 Vaya a la opción de contenido externo y verifique que las opciones se encuentren configuradas de la misma forma a como se presenta en la siguiente Ilustración 14. Dichas opciones le permitirán actualizar los datos que se encuentren referenciados de una página a otra.

PROGRAMA DE SANEAMIENTO FISCAL Y FINANCIERO ENPRESAS SOCIALES DEL ESTADO

Ð

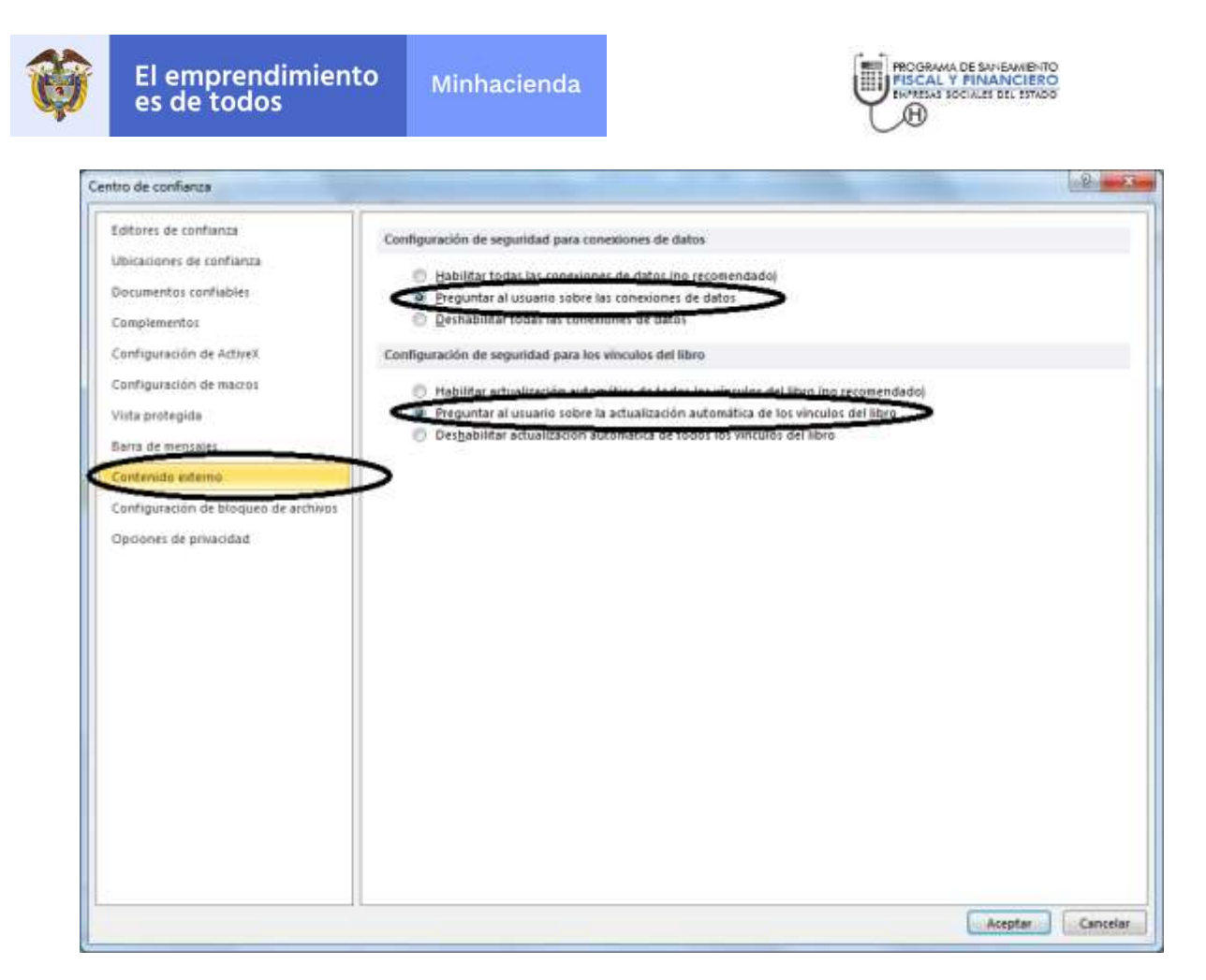

Ilustración 14 Contenido Externo

## 4.2.2 Configurar formulas

Para asegurarse que las formulas van a funcionar de manera adecuada, se recomienda revisar la configuración de dicha característica en Microsoft Excel. Es necesario ejecutar este procedimiento antes de comenzar el trabajo con la herramienta, dado que ciertas aplicaciones pueden modificar de forma autónoma dicha configuración. A continuación, se explica el procedimiento:

- 1. Abra un libro de Excel en blanco
- 2. Vaya al menú de archivo / Opciones
- 3. En el menú que le presenta Excel seleccione el que corresponde a fórmulas
- 4. Asegúrese que la opción de cálculos de libro se encuentre en automático tal como se presenta en la Ilustración 15.

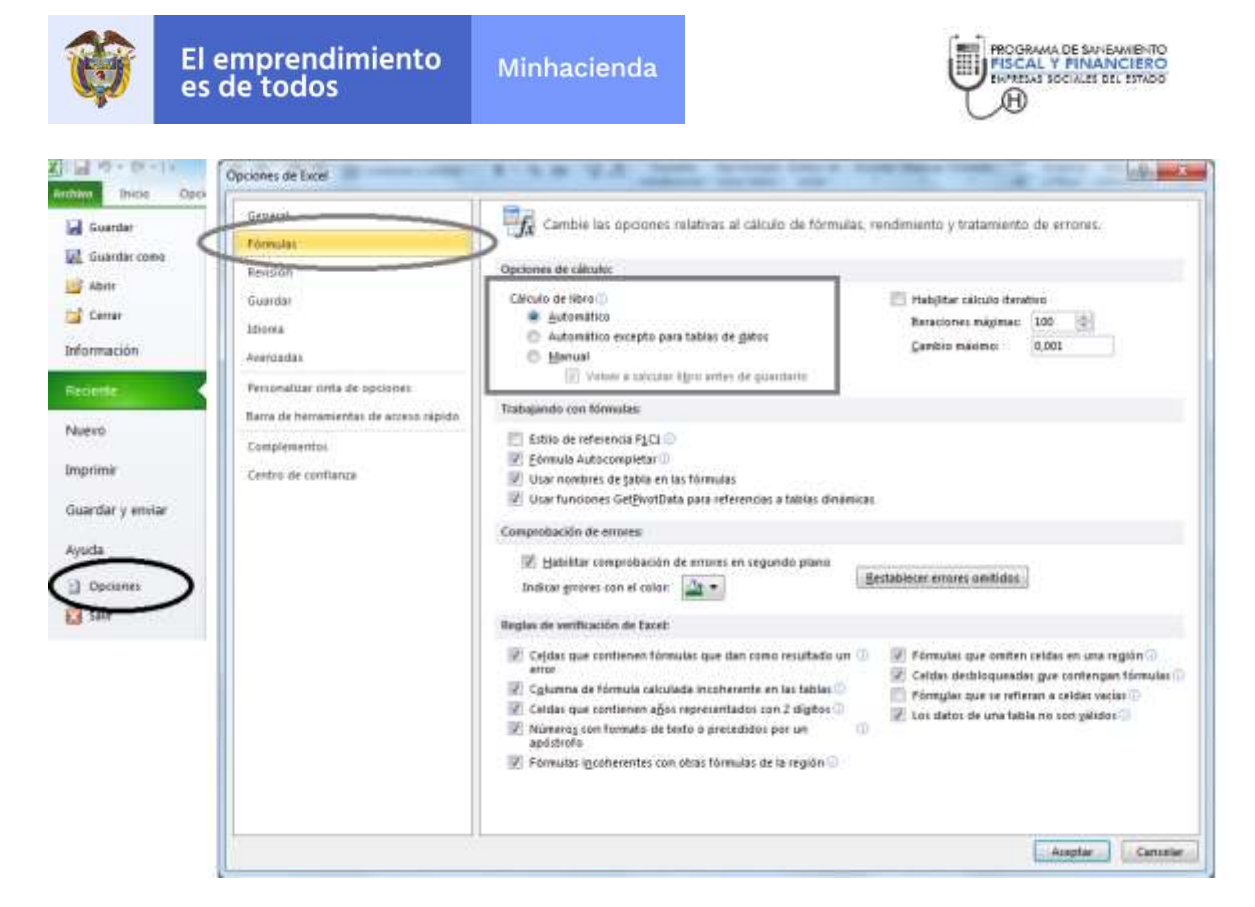

Ilustración 15 Configuración de Fórmulas

#### Nota 1

Si las fórmulas no se encuentran correctamente configuradas, las macros no van a funcionar correctamente, el refresco de los cálculos no se verá reflejado entre otros inconvenientes.

## 4.3. Operación de la herramienta de Excel

Para operar la herramienta vaya al explorador de Windows y busque la carpeta en la cual se encuentran los archivos de la herramienta. Los archivos que componen la herramienta son 7 (SIETE) y están identificador por el tipo de archivo y el periodo y año de corte (Ver Ilustración 16).

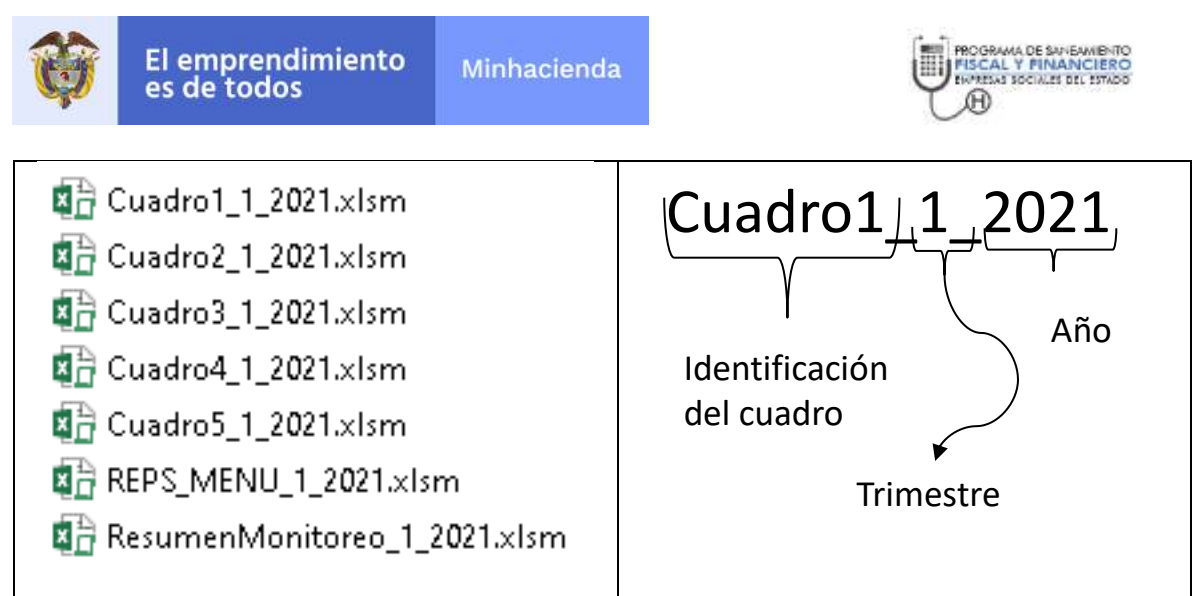

Ilustración 16. Identificación de los archivos que hacen parte de la herramienta

Después de ubicar la carpeta haga clic sobre el archivo  $REPS\_MENU\_TRIM\_AÑO.xlsm$ . Dicho archivo es la matriz para acceder a los demás cuadros de la herramienta (Ver Ilustración 17).

| El emprendimien es de todos                            | to Minhacienda                                                                                                    |          |                                                                                                    |
|--------------------------------------------------------|----------------------------------------------------------------------------------------------------|----------|----------------------------------------------------------------------------------------------------|
| Reporte de Información<br>Saneamiento Fi               | para el Monitoreo de los Programas de<br>scal y Financiero Versión 2021-1                                                                                                    |          | Para generar los reportes asociados al monitoreo del Pla<br>Sancamiento Fiscal y Financiero, por favor signa<br>instrucciones:           |
| Nombre del<br>Departamento                             | MAGDALENA                                                                                                    |          | <ol> <li>Diligencie los reportes de información (incluida la información que se solicit:<br/>resumen del Monitoreo)</li> </ol>           |
| Nombre del Municipio                                   | FUNDACIÓN                                                                                                    |          | 2. Si diligenció el trimestre anterior o desea importar los datos de<br>una herramienta de vesiones anteriores utilice la opción de dato |
| Código de Habilitación                                 | 4728800045                                                                                                    |          | 3. Guarde el archivo                                                                                                    |
| Empresa Social del<br>Estado                           | E.S.E CENTRO DE SALUD PAZ DEL<br>RIO                                                                                                    |          | 4. Genere los archivos para el CHIP y carguelos en el CHIP Local para su envio                                                           |
| Trimestre del Reporte                                  | 1                                                                                                    |          |                                                                                                    |
| Año del Reporte                                        | 2021                                                                                                    |          |                                                                                                    |
| Reportes de Información                                |                                                                                                    | CHIP     |                                                                                                    |
| Informe ejecución<br>trimestral de medidas             | Los avances en la implementación y ejecución de las<br>medidas, reportados en la respectiva Matria de<br>Medidas – Cuadro I del Monitorco, Seguimiento y<br>Evaluación (MSE), y en la existencia de los soportes<br>que evidencian tales avances | F Caresa |                                                                                                    |
| <u>Flujo Financiero</u><br>Eiecutado                   | Cuadro 2 del MSE, respaldado con la ejecución del<br>presupuesto, recaudo efectivo de ingresos y pagos                                                                                                    | E Cares  |                                                                                                    |
| La producción o los<br>servicios vendidos              | Cuadro 3 del MSE, soportado en los contratos de<br>venta de servicios suscritos (por ejemplo de las<br>ventas por capitación) y en las facturas de ventas por                                                                                    | Care a   |                                                                                                    |
| Informe ejecución<br>trimestral del pago de<br>pasivos | El detalle en el pago del pasivo - Cuadro 4 del MSE,<br>reportado con los movimientos trimestrales y los<br>nuevos saldos del detalle de los pasivos                                                                                             | E Games  |                                                                                                    |
| Informe de ejecución<br>del encargo Fiduciario         | Cuadro 5 del MSE, facilita el reporte de la ejecución<br>presupuestal de los recursos a través del Encargo<br>Fiduciario                                                                                                    | Care a   |                                                                                                    |
| <u>Resumen para el</u><br>informe de Monitoreo         | Después de diligenciar los reportes de información<br>genere el tablero de indicadores y complete la<br>información que se solicita en el formato                                                                                                | Care a   |                                                                                                    |
| A                                                      | nchivos para el CHIP                                                                                                    |          |                                                                                                    |

Ilustración 17 Menú de la herramienta

En la parte superior izquierda de la ventana se encuentra la identificación de la ESE y el periodo de corte al que pertenece el reporte. En la parte inferior izquierda se

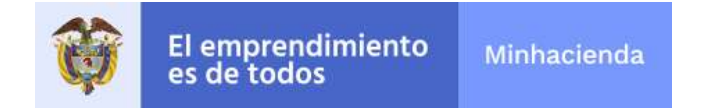

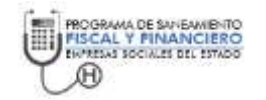

encuentra la lista de cuadros a reportar; haga clic sobre cada vínculo de dicho aparte podrá acceder a cada cuadro. En la parte superior derecha encontrará las instrucciones de envío que se detallarán en la Etapa 2 y además el acceso la función de importar. Finalmente, al lado inferior izquierdo encontrará el reporte el resumen del informe de monitoreo que contiene la referencia con las metas trazadas en el programa y permite el registro de la información adicional del monitoreo.

A continuación, se explican la operación de cada uno de los cuadros de Excel que hacen parte de la herramienta y la función de importar.

## 4.3.1 Cuadro 1: Informe ejecución trimestral de medidas

Facilita el registro de los avances en la implementación y ejecución de las medidas, reportados en la respectiva Matriz de Medidas – Cuadro 1 del Monitoreo, Seguimiento y Evaluación (MSE), y en la existencia de los soportes que evidencian tales avances. Para acceder a dicho cuadro utilice el vínculo denominado <u>Informe ejecución trimestral de medidas</u>. Al hacer clic sobre el vínculo se presentará un archivo Excel con las características presentadas en la Ilustración 18

| El emprendir<br>es de todos                                | miento minnacionala                                                     |                                                |                      |                    | Ų                                                                      | B                   |
|------------------------------------------------------------|-------------------------------------------------------------------------|------------------------------------------------|----------------------|--------------------|------------------------------------------------------------------------|---------------------|
| Certain y Volver of Viens                                  | Language Databat del Parmilia del                                       | Lingue Davis Transmissi                        | ye and the           |                    |                                                                        | 0.0                 |
| and the state of the state of the                          |                                                                         |                                                |                      | CUADRO No. 1 - IN  | FORME EJECUCIÓN TRA                                                    | IESTRAL DE MEDIDA   |
| PERIODO DE CORTE                                           |                                                                         | 17                                             |                      |                    |                                                                        | 3                   |
| CATEGORIA IN LA NEDRA<br>Babactera la calegoria de la fast | AGPACTO SAIL ACTOMORIO (determine el<br>acade edictorial con la califa) | MORELINA DONTRICADO Y CARDA GAL<br>A DI ODRIDA | HISCHRON OF LA MERIN | INSCRETE WIRELANDS | PRODUCTIO O SCHMARTE DAL<br>CEMPLANENTO DE LA REDRA D<br>Edministradio | PECHA RACINI DEMANA |
| Catingoria<br>Telescore de<br>contryrent de la<br>Insta    | •                                                                       |                                                |                      |                    |                                                                        |                     |

Ilustración 18 Cuadro 1 - Avance de las medidas PSFF

El cuadro tiene tres botones que se describen en la Tabla 1.

#### Tabla 1. Funciones que hacen parte del cuadro 1

| Botón         | Descripción                                                            |
|---------------|------------------------------------------------------------------------|
| Cerrar y      | Al aplicar el botón de cerrar, se guardan de forma automática los      |
| volver al     | datos y se retorna al archivo de menú para acceder a los demás         |
| menú          | cuadros.                                                               |
| Limpiar datos | Borra todos los datos que se encuentren presentes en el formulario     |
| de formulario |                                                                        |
| Limpiar datos | Borra únicamente las cifras de los trimestres 1, 2,3 y 4. Esta función |
| trimestrales  | es útil para el reporte de los primeros trimestres ya que posterior    |

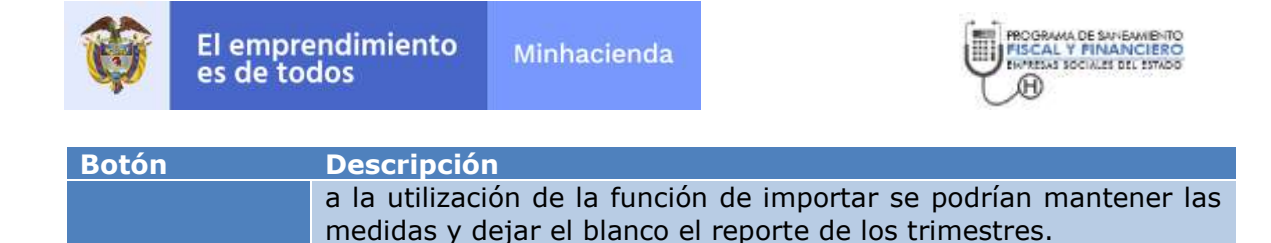

Cada uno de los campos a diligenciar se encuentran explicados en la <u>Metodología</u> para el <u>Monitoreo</u>, <u>Sequimiento y Evaluación de los PSFF Versión 3.0</u>, numeral 4.1.

## 4.3.2 Cuadro 2: Ejecución del flujo financiero.

Facilita el reporte de la ejecución trimestral del flujo financiero. Para acceder al cuadro 2 utilice el vínculo que se encuentra en menú principal denominado <u>La ejecución del Flujo Financiero</u>. Al hacer clic sobre el vínculo se presentará un archivo Excel con las características presentadas en la Ilustración 19.

| Ŷ      | El emprendimiento Manhapien<br>es de todos                                                                                                    | da                           | 6                     |                      |             | Ų           | HICORANA DI DURMANITO<br>HISCAL Y FINANCIERO<br>LIANTAL ROMAN IN TOPO<br>BANTAL ROMAN IN TOPO |
|--------|----------------------------------------------------------------------------------------------------|------------------------------|-----------------------|----------------------|-------------|-------------|-----------------------------------------------------------------------------------------------|
|        | Center y Volver al Menú Umplar i                                                                                                    | Formularia                   |                       |                      |             |             |                                                                                               |
|        | and the second second se |                              | CUADRO No. 2 FLUJO FI | NANCIERO EJECUTADO - | ENE         |             |                                                                                               |
|        | VIGENDIA                                                                                                    |                              | EBE                   |                      |             | 8           |                                                                                               |
|        | ta andrean a                                                                                                    |                              | RECILLOO A PREDICO    | COMMENTER            |             |             |                                                                                               |
| 000160 | CONCEPTO                                                                                                    | Presupuesto Vigencia<br>PSFF | Trimantre 1           | Trimestre 2          | Trimestre 3 | Trimestre 4 | Acumulado Anual                                                                               |
| 0      | Disposibilidad inicial                                                                                                    |                              |                       |                      |             |             |                                                                                               |
| 1      | TOTAL INGRESOS (No incluye Disponibilities<br>Inicial)                                                                                                    |                              |                       |                      |             |             | -                                                                                             |
| 1.2    | Total Ingreeos Comentes                                                                                                    |                              |                       |                      |             |             | -                                                                                             |
| 121    | ingreso de Explotación                                                                                                    |                              |                       |                      | ( )         |             | 10 A                                                                                          |
| 12.1.1 | Vovte de Servicios de Salut                                                                                                    |                              | -                     |                      |             |             |                                                                                               |
| 12111  | Regimes Subsidiado                                                                                                    | -                            | -                     |                      |             |             | -                                                                                             |
| 12510  | Distance Charles and                                                                                                    |                              |                       |                      | 2           |             | 3 2                                                                                           |

Ilustración 19. Cuadro de apoyo al reporte de la ejecución del flujo financiero

El libro del cuadro 2 contiene las hojas que se describen a continuación (Ver Tabla 2):

#### Tabla 2. Hojas que componen el cuadro 2

| Ноја     | Descripción                                                                                                    | Registro/Calculo                 |
|----------|----------------------------------------------------------------------------------------------------|----------------------------------|
| Cuadro2  | Permite el registro de los ingresos y gastos<br>del flujo financiero de la Empresa Social del<br>Estado y los recursos y costos del Programa<br>de Saneamiento Fiscal y Financiero. | Hoja de registro de los<br>datos |
| Cuadro2A | Permite del registro del detalle de los otros<br>(ingresos, gastos, recursos y costos) que se<br>encuentran consolidados en el flujo<br>financiero y el PSFF                        | Hoja de registro de los<br>datos |

Además, en la hoja denominada cuadro 2 se encuentran disponibles los botones *Cerrar y volver al menú* y *Limpiar.* Al aplicar el botón de cerrar, se guardan de forma automática los datos y se retorna al archivo de menú para acceder a los demás cuadros; y el botón de limpiar Borra todos los datos que se encuentren presentes en el formulario.

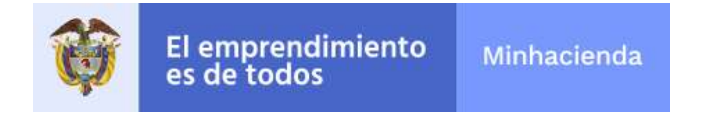

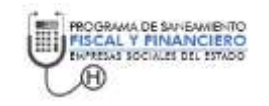

Los campos que hacen parte del cuadro 2 se encuentran explicados en la Metodología para el Monitoreo, Seguimiento y Evaluación de los PSFF Versión 3.0, numeral 4.2.

### 4.3.3 Cuadro 3: Producción o servicios vendidos.

Registro de los contratos de venta de servicios suscritos (por ejemplo, de las ventas por capitación) y en las facturas de ventas por eventos. Para acceder al cuadro 3 haga clic en el vínculo <u>La producción o los servicios vendidos</u>. El formato presentado tiene la forma de la Ilustración 20.

| Cerrar y Volver al Menú                                                                                                    | Limpeer Detos                                                                                                    |                                                                                                    |                                                                                                    |
|----------------------------------------------------------------------------------------------------|----------------------------------------------------------------------------------------------------|----------------------------------------------------------------------------------------------------|----------------------------------------------------------------------------------------------------|
| PERIODO DE CORTE                                                                                                    |                                                                                                    | ESE                                                                                                    | 1                                                                                                    |
| Sign la nutriariana presentada a cama<br>Digite los datos del contrato. Tipo de E<br>2. Al degua el contrato en la contrato de la<br>1. Utiliza el basica de anges destalle para el<br>4. En la colazzat de indice te consultar a<br>1. Digiterico los datos del comunita<br>6. Varia a la Beja de producción y cados | macine para dilgenciar el farman<br>legitere, NTT y pagador ( <u>Jamp 24</u><br>generatione) le aparecesi un versi<br>generato la baga del commato, bien y<br>molte a la faga del commato.<br>de el valor de la UVR para el 1 | (Linis indon hos contratos de venta de servicios)<br>novemps ar mili, selecciones de la lista el tipo de contrato<br>la descaránal (com lignale<br>na de cápita o de events)<br>No electivo de recursos | (Capita e Events) y registre el detalle del contrato (fecha posible de micio y finalización, entre obros) |

Ilustración 20. Cuadro 3 - Producción o servicios vendidos

El archivo Excel que contiene el cuadro 3 tiene un procedimiento preestablecido para su diligenciamiento, los pasos se enumeran a continuación:

- 1. Digite los datos del contrato, es decir (Ver Ilustración 21) :
  - 1. Contrato para: Seleccione de la lista el tipo de régimen al que pertenece el contrato. Dependiendo del tipo de contrato algunos de los datos que solicitan a continuación no deben digitarse y las celdas con dichas condiciones se colorean en gris.
  - 2. NIT Pagador: Datos de identificación del contratista.
  - 3. Tipo de contrato: Determina si el tipo de contrato de por cápita o evento. Cada tipo de contrato tiene especificaciones diferentes que se evidenciarán en el momento de registrar el detalle.
  - 4. Tipo de Evento: Aplica para el tipo de contrato de Evento, en el cual se le solicita a la entidad que informe si el Evento tiene o no un contrato establecido. En el caso que el tipo de contrato sea de cápita el valor por defecto es *Con Contrato* y la celda permanece bloqueada
  - 5. Detalle de contrato. Coloque como mínimo la fecha de inicio y finalización del contrato y las condiciones especiales.
  - 6. Operaciones. En el momento que los datos del contrato hayan sido registrados quedará visible el vínculo *crear detalle*

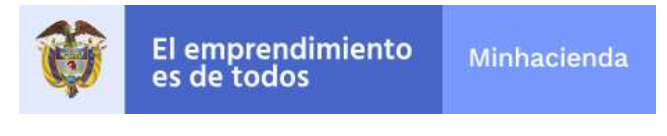

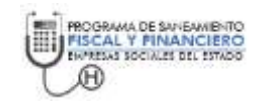

| Costrato para                                    | Nit      | Pagador   | Tipo de Contrato | Detalles del Contrato                                                                               | Operaciones   |
|--------------------------------------------------|----------|-----------|------------------|----------------------------------------------------------------------------------------------------|---------------|
| Regimen Subsidiado                               | 12345678 | Pagador 1 | CAPITA           | Inicio : 20 de enero de 2015 y finalización<br>20 de diciembre de 2015. Con polizas de<br>garantias | Crear Detaile |
| SOAT - Accidentes de<br>Tránsito Cias de Sezuros |          |           | CAPITA           | Se produce cuando el evento se presente                                                             | Creer Detaile |

Ilustración 21. Listar los proyectos

 Utilice el botón de <u>crear detalle</u> para generar la hoja de detalle. Se crearán hojas que diferencian los contratos de cápita de los contratos por evento. Cada hoja quedará nombrada de forma compuesta por el tipo de contrato y el orden en la lista. Por ejemplo, para el contrato de cápita que se encuentra en la primera fila se le genera una hoja denominada Capita1.

Al crear el detalle se actualiza el nombre del vínculo <u>crear detalle</u> por <u>eliminar</u> <u>detalle</u>. La función de eliminar detalle será explicada más adelante.

Además, sobre el ordinal del contrato que acaba de crear y que se encuentra en la primera columna de lo hoja se crea un vínculo con el cual se puede acceder al detalle del contrato. Las características de la creación se presentan en la Ilustración 22.

| 2 | CONTRACTOR OF CONTRACTOR                        | 1.65     | 2211/2011 | and the part of the  | 20000000000000                                                                                                    |               | Real I    | Contraction of the | 10000                                    |
|---|-------------------------------------------------|----------|-----------|----------------------|----------------------------------------------------------------------------------------------------|---------------|-----------|--------------------|------------------------------------------|
|   | Contrast para                                   |          | raganas   | - Contract Contracts | the same of the same of the sa |               |           | - comparison       | C. C. C. C. C. C. C. C. C. C. C. C. C. C |
| 1 | Regises Stàsidado                               | 12345478 | Pagador 1 | CAPITA               | Inicis - 20 de esero de 2013 o Sealcación<br>20 de diciembre de 2015. Con polizas de<br>garantías                                                                                                    | Oren In       | ndle      |                    |                                          |
| 2 | SOAT - Accidentes de<br>Tránsito Gas de Sectoro |          |           | EVENTO               | Se produce cuando el evento se presente                                                                                                    | Crisia Detail | <u>14</u> | 1                  |                                          |
| 9 |                                                 |          |           |                      |                                                                                                    |               |           | HNA.               |                                          |
|   |                                                 |          |           |                      | 1                                                                                                    |               |           |                    | 1                                        |

Ilustración 22. Creación de un nuevo detalle

- 3. Diligencie los datos de detalle del contrato. Función que será explicada más adelante.
- 4. En cualquier momento el usuario podrá utilizar los botones de cerrar y volver al menú y limpiar datos. Al aplicar el botón de cerrar, se guardan de forma automática los datos y se retorna al archivo de menú principal para acceder a los demás cuadros. Si aplica el botón de limpiar datos, la lista se borrará si no existen detalles creados, en caso contrario se le presenta al usuario el mensaje de la Ilustración 23.

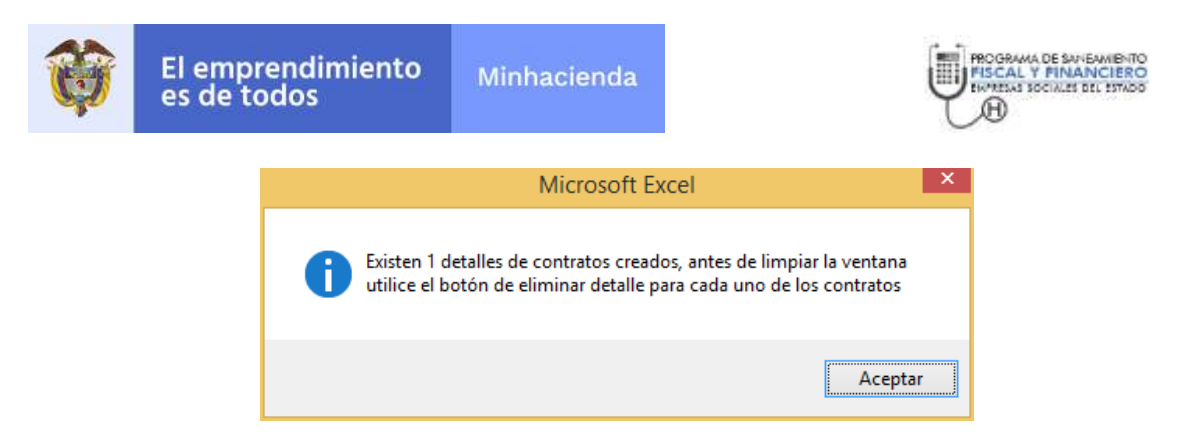

Ilustración 23. Advertencia al intentar limpiar los datos

Nota 2

En ningún caso modifique los nombres de las hojas generadas. Las estadísticas de la composición de los contratos y el comparativo de los contratos dependen de mantener los nombres de las hojas que ha generado el aplicativo.

Después de crear el detalle la Empresa Social del Estado podrá: (1) eliminar un detalle creado, (2) digitar los datos del detalle y (3) Verificar las estadísticas. Cada una dicha actividad será explicada a continuación.

#### 4.3.3.1 Eliminar detalles de un contrato.

La función de eliminar detalle de un contrato se encuentra en la hoja que lista los contratos. Dicha función elimina la hoja que ha sido creada con antelación para detallar un contrato. Debe tener cuidado con la utilización de dicha función ya que elimina los datos que han sido diligenciados en dicha hoja (Ver Ilustración 24).

| Microsoft Excel                                                                                                    | ×    |
|----------------------------------------------------------------------------------------------------|------|
| No se puede deshacer la eliminación de hojas y es posible que esté quitando algunos datos. Si no los necesita, haga clic en Elimi<br>Eliminar Cancelar | nar. |

Ilustración 24. Mensaje presentado al intentar eliminar el detalle

Para acceder a la función de eliminar debe ir a la hoja que lista los contratos y aplicar el vínculo *Eliminar detalle*. Al aplicar el vínculo la hoja quedará eliminada y el vínculo cambiará al nombre <u>Crear detalle</u>. La actividad se presenta en la Ilustración 25

| E      | El emprer<br>es de tod                           | ndimiento<br>os           | Minhacienda                    |                                       | PROGRAMA DE RE<br>INVESTIGATIONE                                                                    | AN CIERO         |
|--------|--------------------------------------------------|---------------------------|--------------------------------|---------------------------------------|----------------------------------------------------------------------------------------------------|------------------|
| Indice | Contrato para                                    | Nit                       | Pagador                        | Tipo de Costrato                      | Dotallos del Coetrato                                                                               | Operaciones      |
| Ť      | Regimen Subsidiado                               | A.                        | 2345678 Pagador 1              | CAPITA                                | Inicio : 20 de enero de 2015 y finalización<br>20 de diciembre de 2015. Con polizas de<br>garantias | Eliminar Ortalle |
| 2      | SOAT - Accidentes de<br>Trimite Circ de Serrero  |                           |                                | EVENTO                                | Se produce cuando el evento se presente                                                             | Crear Detaile    |
|        | Cuadrol CompositionCom                           | ratos ComparativoContrati | e Capital 🕘                    |                                       | 3 [4]                                                                                               |                  |
| Indice | Cuntrato para                                    | Esta<br>N#                | do de lista después<br>Pagador | de aplicar la eli<br>Tipo de Contrato | minación<br>Detalles del Contrato                                                                   | Operaciones      |
| 1      | Regimen Sabsidiado                               | 3                         | 2345678 Pagadar 1              | саріта                                | Inicio : 20 de enero de 2015 y finalización<br>20 de diciembre de 2015. Con polizas de<br>garantias | Crew Detaile     |
| 2      | SOAT - Accidentes de<br>Tránsito Cias de Seminos |                           |                                | EVENTO                                | Se produce cuando el evento se presente                                                             | Crear Detaile    |
|        | Cuadre3 ComposicionCon                           | tratos ComparativoContrat | os 1                           |                                       |                                                                                                    |                  |

Ilustración 25. Eliminar el detalle de un contrato

#### 4.3.3.2 Digitar los datos del detalle del contrato.

Se solicita que para cada contrato se detallen las características. Para acceder a la hoja de detalle haga clic en el índice del contrato que se encuentra en la primera columna del listado. Después de hacer clic se activa la hoja sobre la cual se debe hacer el registro del detalle. Por ejemplo la hoja sobre la cual se detalla una cápita se presenta en la Ilustración 26

| <b>()</b>             | mprendim<br>ie todos | iento Minhaci     | enda      |                                       |                                                |                    | 1                           |                 | NANCESS<br>HANCESS<br>KETSK LINER |
|-----------------------|----------------------|-------------------|-----------|---------------------------------------|------------------------------------------------|--------------------|-----------------------------|-----------------|-----------------------------------|
|                       |                      |                   |           | *                                     |                                                |                    |                             |                 |                                   |
|                       |                      | Volver a la lista |           |                                       |                                                | 0                  | errer y Volver al Menú      |                 |                                   |
| Theorem :             | Transite I           |                   |           |                                       |                                                |                    |                             |                 |                                   |
| Umplier Detox Tritree | the Liny             | plar todo el Año  | Trimestre | ATELIADOS CURERTON<br>FOR EL CONTRATO | VALOR FOR CAPITA MES<br>DONTRATADO             | VALOR CAUSADO      | VALOR PAGADO                | VALUE EN REZADO |                                   |
| BATOS GENERALES       | PORCONTRA            | 10                | Trisume 3 |                                       |                                                |                    |                             |                 |                                   |
|                       |                      | -                 | -         | CONTR                                 | ATO FOR CAPITACION                             |                    |                             |                 |                                   |
| ENDAD                 | CRID                 | CENTRO            | Trianette |                                       | SZRTHCHOS.                                     | VERCUENCIA DE DEGI | LISO EFECTIVO DE<br>EFFOTOR | POR SERVICED    | VALOR TOTAL DE<br>USD             |
|                       | 23                   |                   | Straige I | 10.00                                 | Creades in restore prevalargenes               |                    |                             |                 | 0.00                              |
|                       |                      |                   | Scene 1   | :5122                                 | Coteste Essoanata et Urgense (<br>A removales) |                    |                             |                 | 4.00                              |

Ilustración 26. Hoja de detalle de un contrato

El detalle de los campos del detalle de los tipos de contrato de cápita y evento se encuentra explicado en la <u>Metodología para el Monitoreo, Seguimiento y Evaluación</u> <u>de los PSFF Versión 2.0</u>, numeral 4.3. El formato debe registrar información de forma trimestral y para cambiar de un trimestre a otro debe utilizar la lista desplegable que se encuentra en la parte superior izquierda de la hoja (Ver Ilustración 27).

| Ø                   | El em<br>es de          | prendim<br>todos | iento       | Minhac                                | ienda                                     |                  | Į                    | PROGRAMA DE SAVI<br>FISCAL Y FINA<br>ENMESAS EDCINIZE D | EAMIENTO<br>NCLERO<br>IEL ESTADO                                                                 |
|---------------------|-------------------------|------------------|-------------|---------------------------------------|-------------------------------------------|------------------|----------------------|---------------------------------------------------------|--------------------------------------------------------------------------------------------------|
| <b>†</b>            | imprendimie<br>de todos | into Minhaci     | orida       |                                       |                                           |                  |                      |                                                         | Distanting<br>Hang Ban<br>Hang Ban<br>Hang<br>Hang<br>Hang<br>Hang<br>Hang<br>Hang<br>Hang<br>Ha |
| Treesure :          | Transente 1             | Tohur a la lista |             | - 5                                   |                                           | <u>6</u>         | rar y Volver at Manu |                                                         |                                                                                                  |
| Limpler Dates Trime | itre Droie              | rtsds el Año     | Triseette   | APELADOS CLEERITOS<br>POR EL CONTRATO | VALUE FOR CAPITA MER                      | VALOR CACEADO    | VALOR PARADO         | VALOR EN REZAGO                                         |                                                                                                  |
| DATOS GENERALE      | POR CONTRATO            | §                | Trianster 1 |                                       |                                           |                  |                      |                                                         |                                                                                                  |
|                     |                         |                  |             | CONTR                                 | ATO FOR CAPITACION                        | .i .             |                      |                                                         |                                                                                                  |
| TABAB               | 600                     | COMBO            | Televise    | COD                                   | SERVICION                                 | FRECENCIA DE UNO | USO EFFCTIVO DE      | POR SERVICIO                                            | VALOR TOTAL DE                                                                                   |
|                     |                         |                  | Trainin (   | (1.5.0                                | Create to reduce press spree              |                  |                      |                                                         | 2.00                                                                                             |
|                     |                         |                  | Tenne 1.    | 1100                                  | Consultan Especialization an Ungerstate I |                  |                      |                                                         | 8.00                                                                                             |

Ilustración 27. Selección del trimestre en la hoja de detalle

En la Ilustración 27 además se muestra como tener acceso al valor acumulado del contrato en el año que consolida la información de los trimestres por unidad, centro y servicio.

Los botones y los vínculos que se encuentran en la hoja de detalle se describen en la Tabla 3.

| Botón/Vínculo                 | Descripción                                                                                                    |
|-------------------------------|----------------------------------------------------------------------------------------------------|
| Volver a la<br>lista          | Remite a la lista de contratos para poder tratar un nuevo contrato.                                                                       |
| Cerrar y<br>volver al<br>menú | Al aplicar el botón de cerrar, se guardan de forma automática los datos y se retorna al archivo de menú para acceder a los demás cuadros. |
| Limpiar datos<br>trimestre    | Eliminar los datos del trimestre que se encuentre señalado, no aplica cuando la lista se encuentra en el ítem acumulado anual.            |
| Limpiar todo<br>el año        | Elimina todos los datos del formato.                                                                                                    |

Tabla 3. Lista de botones/vínculos de la hoja de detalle

En la parte inferior de cada hoja de detalle de contrato se presenta el consolidado resumen por unidad de servicio (Ver Ilustración 28).

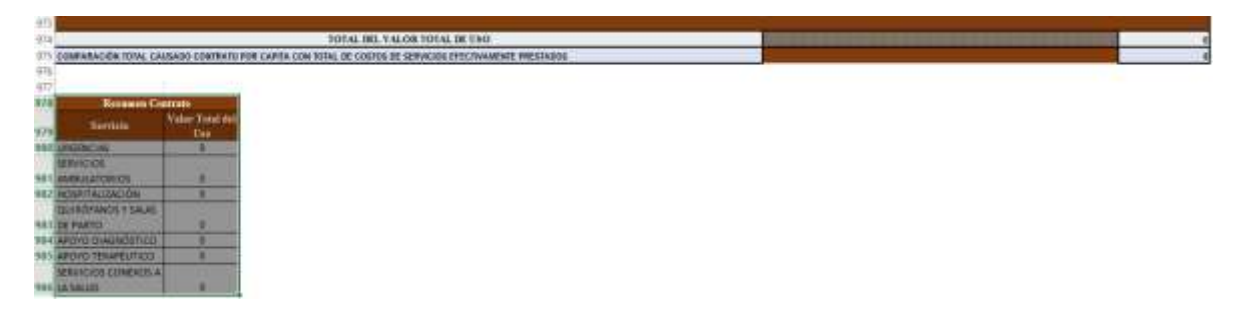

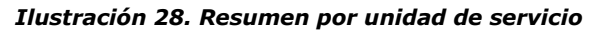

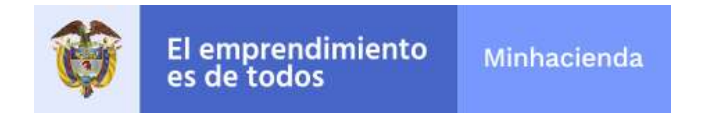

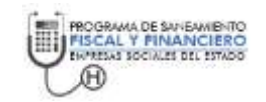

#### 4.3.3.3 Actualizar los Datos de Producción.

Al finalizar el registro de todos los contratos, la ESE tendrá que verificar la información de la producción que se genera con el registro de las ventas de cada contrato. Para actualizar los datos de producción la ESE debe seleccionar la hoja de producción (Ver Ilustración 29)

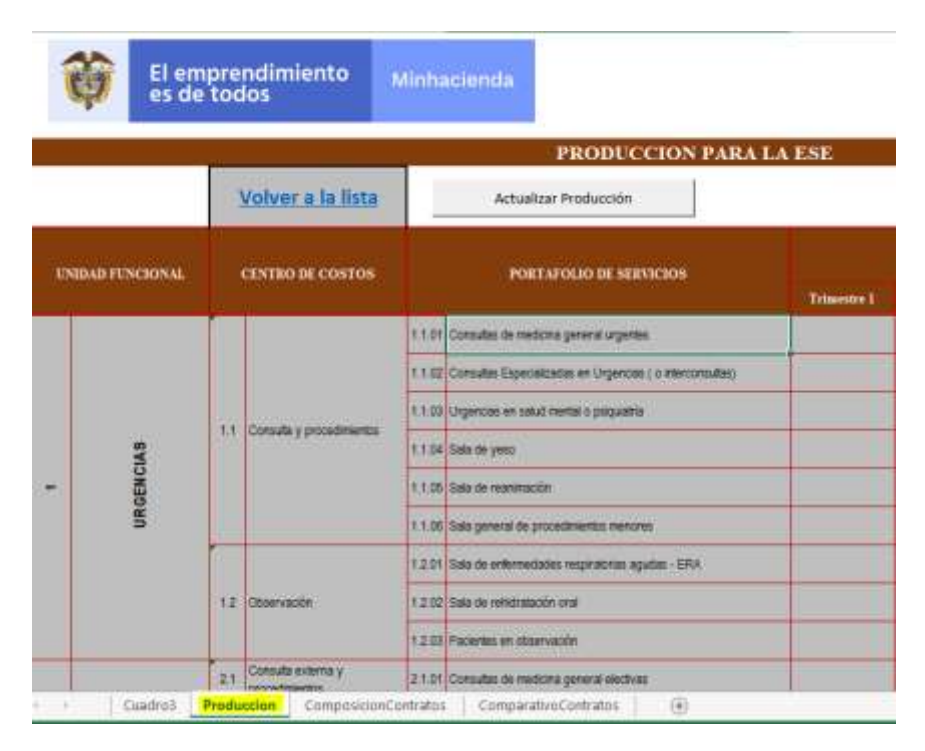

Ilustración 29 Selección de la hoja de producción

Después de seleccionar la hoja de producción debe ubicar en la parte superior de la hoja el botón de comandos que se denomina *Actualizar Producción* y ejecutar la operación (Ver Ilustración 30).

| l emprendimiento<br>s de todos |                |             |                                 | acier  | nda                                                      | ROGRAMA DE SAN |
|--------------------------------|----------------|-------------|---------------------------------|--------|----------------------------------------------------------|----------------|
| 1                              | El en<br>es de | ipre<br>too | ndimiento<br>los                | Minha  | icienda                                                  |                |
|                                |                |             |                                 | -      | PRODUCCION PARA                                          | LA ESE         |
|                                |                | 4           | Volver a la lista               | 14     | Actualizar Producción                                    |                |
| UNI                            | DAD FUNCIONAL  |             | CENTRO DE COSTOS                |        | PORTAFOLIO DE SERVICIOS                                  | Trimestre 1    |
|                                |                |             |                                 | 1.1.01 | Consultas de medicina general urgentes                   |                |
|                                |                |             |                                 | 1.1.02 | Consultas Especializadas en Urgencias ( o interconoutao) |                |
|                                |                | 11          | Consulta y provadimiantes       | 1.1.03 | Urgencias en salud mental o poquatria                    |                |
|                                | SMS            |             | community is a community of the | 1.1.04 | Sale de yeso                                             |                |
| <b>T</b> 2                     | GENC           |             |                                 | 1.1.05 | Selle de revolution                                      |                |
|                                | UR             |             |                                 | 11.06  | Bala general de procedimientos menores                   |                |
|                                |                | -           |                                 | 12.01  | Sala de enfermedades respratorias aguítas - ERA          |                |
|                                |                | 3.2         | Observación                     | 1 2 02 | Sala da rehidratación oral                               |                |
|                                |                |             |                                 | 1.2.03 | Pacientes en observación                                 |                |
| _                              |                | -           | Contra the subsection of        | -      |                                                          |                |

Ilustración 30 Actualizar los datos de producción

La actualización de los datos se puede demorar varios minutos, cuando finalice la actualización se le presentará el mensaje de la Ilustración 31

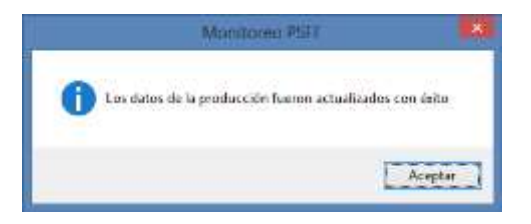

Ilustración 31 Actualización finalizada

Al finalizar la actualización podrá ir al final de la hoja de producción para verificar que la información que se remitirá al cuadro de resumen es la correcta.

#### 4.3.3.4 Verificar las estadísticas.

Al finalizar el registro de todos los contratos, la ESE podrá verificar las estadísticas que se encuentran consignadas en dos hojas del libro Excel: (1) Composición Contratos y (2) Comparativo contratos.

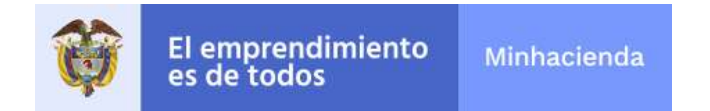

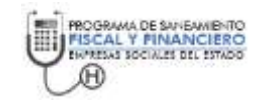

La hoja de composición contratos permite ver la concentración de los contratos por unidades de servicios sin importar si el tipo de contrato es por cápita o por evento. En la Ilustración 32.

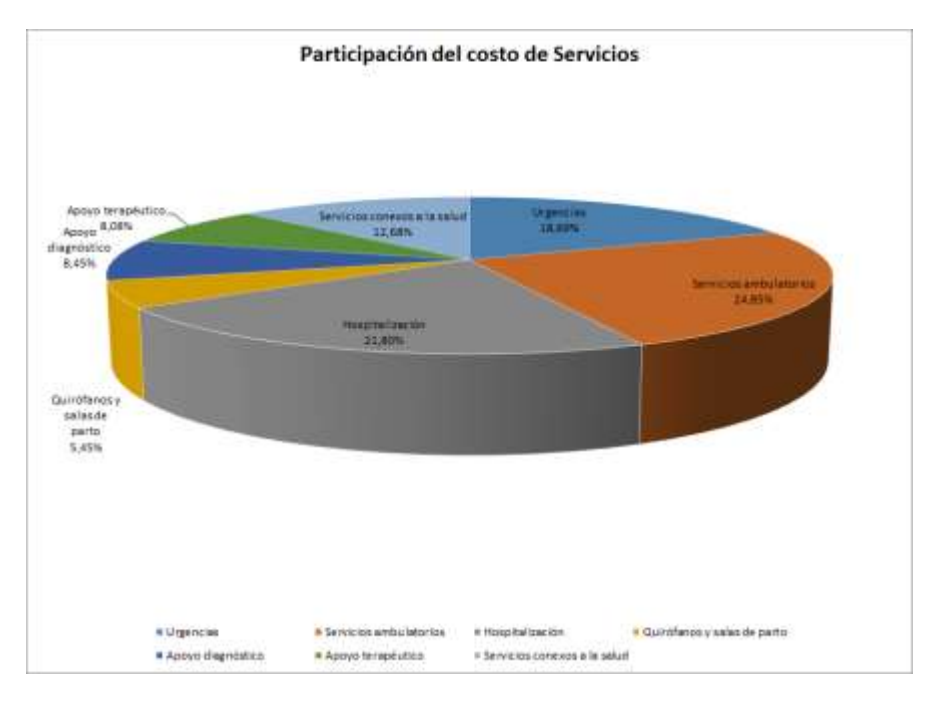

Ilustración 32. Estadísticas - Composición de contratos

La hoja de comparativo de contratos muestra la eficiencia de los contratos al comparar el valor causado con el facturado. Para ver la información debe utilizar el botón *Actualizar Datos*. El comparativo de contratos tiene la forma de la Ilustración 33.

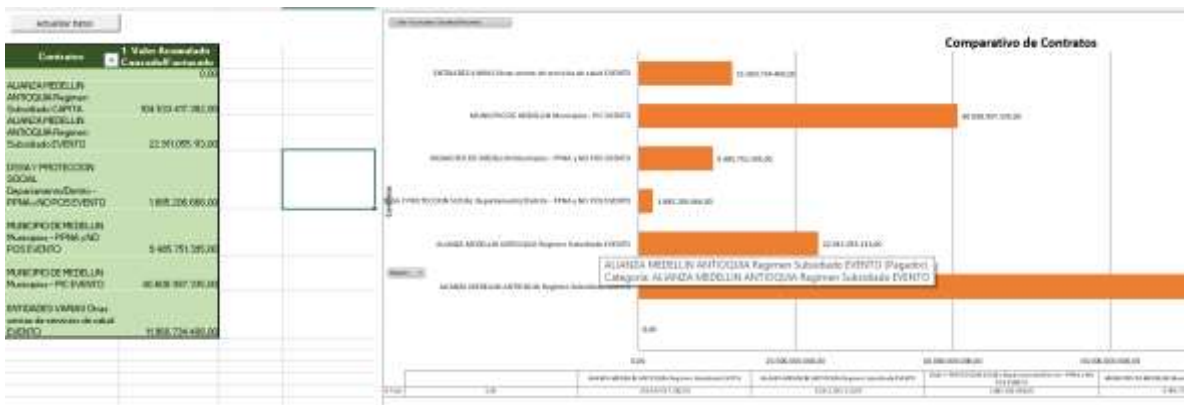

Ilustración 33. Comparativo de contratos

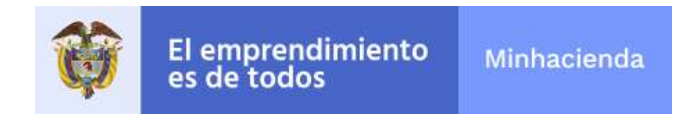

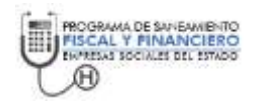

# *4.3.4 Cuadro 4: Informe ejecución trimestral del pago de pasivos.*

Libro de Excel en que se registran el detalle del pago de los pasivos. El registro incluye saldos y movimientos del trimestre que explican la trazabilidad entre los saldos inicial y final para cada una de las subcuentas contables. Para acceder al cuadro 4 utilice el vínculo denominado *Informe ejecución trimestral del pago de pasivos* que se encuentra en la parte inferior del menú. El libro que se abre aplicar el vínculo es similar al de la Ilustración 34.

| El em<br>es de            | prendimiento Minhaclinidi<br>Iodos |                      | PROJEMENT DE LOUISANT DE LOUISANT DE LOUIS DE LOUISANT DE LOUISANT DE LOUISANT DE LOUISANT DE LOUISANT |                                             |                                             |                                                |  |  |
|---------------------------|------------------------------------|----------------------|----------------------------------------------------------------------------------------------------|---------------------------------------------|---------------------------------------------|------------------------------------------------|--|--|
| Carrar a Yanwe at Wes     | Compair Datas dat Formularia 0     | gar linu as revenue  |                                                                                                    |                                             |                                             | Vw 2018-1                                      |  |  |
| REFERENCE DE CONTE        | CUADRO No. 4 INFORME EJE           | CUCIÓN TRIMESTRAL DE | L PAGO DEL PASIVO PROGRAMA I                                                                                                    | DE SANEAMIENTO FISCAL Y FIN/                | ANCIERO LESE                                |                                                |  |  |
| Codge Subcomta<br>Conside | Moster de la ménaerra contable     | Mit Texase           | Mandare - Martin Social                                                                                                    | Pennishad de Page                           | Tuido Noto a la Isolia<br>de bicio del POIT | Sable Nese of clean de<br>la eigencia scienter |  |  |
| 2314.00                   | Préstance se otras eréstaces       | 878.978.778-8        | DFOF                                                                                                    | Erfidades Publicas y de Seguridad<br>Secial | 669,558                                     | 545,454                                        |  |  |

Ilustración 34. Cuadro 4 - Pago de pasivos

Los campos que se deben reportar en el cuadro 4 se encuentran explicados en la <u>Metodología para el Monitoreo, Seguimiento y Evaluación de los PSFF Versión 2.0</u>, numeral 4.4. Además el cuadro cuenta con tres botones que se describen en la Tabla 4

#### Tabla 4. Funciones que hacen parte del cuadro 4.

| Botón         | Descripción                                                            |
|---------------|------------------------------------------------------------------------|
| Cerrar y      | Al aplicar el botón de cerrar, se guardan de forma automática los      |
| volver al     | datos y se retorna al archivo de menú para acceder a los demás         |
| menú          | cuadros.                                                               |
| Limpiar datos | Borra todos los datos que se encuentren presentes en el formulario     |
| de formulario |                                                                        |
| Limpiar datos | Borra únicamente las cifras de los trimestres 1, 2,3 y 4. Esta función |
| trimestrales  | es útil para el reporte de los primeros trimestres ya que posterior    |
|               | a la utilización de la función de importar se podrían mantener las     |
|               | medidas y dejar el blanco el reporte de los trimestres.                |

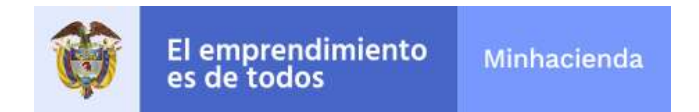

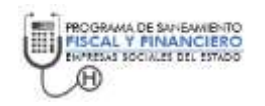

# 4.3.4 Cuadro 5: Informe ejecución trimestral del encargo fiduciario.

Registro de la ejecución del contrato de encargo fiduciario. Para acceder al cuadro 6 haga clic en el vínculo <u>Informe de ejecución del encargo Fiduciario</u>. La primera página del libro Excel tiene la siguiente información presente en la Ilustración 35

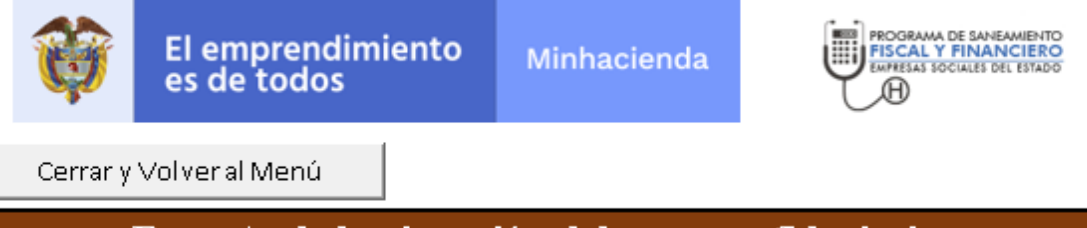

| Reporte de la ejecución del encargo fiduci                                      | ario |  |  |  |  |
|---------------------------------------------------------------------------------|------|--|--|--|--|
| Si la entidad ya celebró el contrato de encargo fiduciario de                   |      |  |  |  |  |
| administración y pagos para el Programa de Saneamiento Fiscal y                 |      |  |  |  |  |
| Financiero, registre su ejecución en el <b>cuadro 5.</b> De lo contrario marque |      |  |  |  |  |
| la casilla de selección (Sin Contrato) y utilice el botón de Cerrar y Volver    |      |  |  |  |  |
| al Menú para la generación del archivo plano en blanco que indica la            |      |  |  |  |  |
| inexistencia del contrato                                                       |      |  |  |  |  |
| Ir al Cuadro 5                                                                  |      |  |  |  |  |

#### Ilustración 35. Menú cuadro 5

El primer formulario, es la verificación de la existencia o no de un contrato de encargo fiduciario. La herramienta presenta una hoja llama Menú que incluye la siguiente pregunta: "Si la entidad ya celebró el contrato de encargo fiduciario de administración y pagos para el Programa de Saneamiento Fiscal y Financiero, registre su ejecución en el cuadro 5. De lo contrario marque la casilla de selección (Sin Contrato) y utilice el botón de Cerrar y Volver al Menú para la generación del archivo plano en blanco que indica la inexistencia del contrato"; si la respuesta es afirmativa se aplica el vínculo Ir al Cuadro 5 para continuar con el registro. De lo contrario debe marcar la casilla de selección (Sin Contrato) y utilizar el botón de cerrar y Volver al Menú para la generación del anterio debe marcar la casilla de selección (Sin Contrato) y utilizar el botón de cerrar y Volver al Menú para la generación del contrato debe marcar la casilla de selección (Sin Contrato) y utilizar el botón de cerrar y Volver al Menú para la generación del cerrar y Volver al Menú para la generación de cerrar y Volver al Menú para la generación de cerrar y Volver al Menú para la generación del archivo plano en blanco que indica la inexistencia del contrato) y utilizar el botón de cerrar y Volver al Menú para la generación del archivo plano en blanco que indica la inexistencia del contrato.

Si la entidad debe reportar la ejecución del o los encargos fiduciarios debe aplicar el vínculo <u>Ir al Cuadro 5</u>, el formato presentado tiene la forma de la Ilustración 36

| Ŷ                                                                                                    | El empre<br>es de to                                                                                                    | endimiento<br>dos                                                                                                    | Minhacienda                                                                                                    | PROGRAMA DE SAVEANIE-ITO<br>PISCAL Y PINANCIERO<br>ENVERNI SOCIALES DEL ESTADO |
|----------------------------------------------------------------------------------------------------|----------------------------------------------------------------------------------------------------|----------------------------------------------------------------------------------------------------|----------------------------------------------------------------------------------------------------|--------------------------------------------------------------------------------|
| Ô                                                                                                    | El emprendii<br>es de todos                                                                                                    | miento <sub>Minha</sub>                                                                                                    | cienda .                                                                                                    |                                                                                |
| Cerrary                                                                                                    | Volveral Menù                                                                                                    | Umpiar Datos                                                                                                    | CUMPLIMIENTO LINE                                                                                                    | AMIEN FOS ENCARGO FIDUCIARIO - 4728800045                                      |
| PERIODO E                                                                                                    | E CORTE                                                                                                    | 1-2021                                                                                                    | ESE                                                                                                    | E S E CENTRO DE SALUD PAZ DEL RIO                                              |
| Siga Jas metroccion<br>1 Digite Jos datos o<br>2 Al riggtar toda la<br>3 Utikce el vincilo<br>4 En la columna di<br>5 Dilgencie Jos da | es presentadas a com<br>lei encargo Socieda<br>información del enca<br>de crear dotallo pa-<br>indice se creará un y<br>tor de ejecución del c | trovación para diagenciar el 1<br>d Fiduciaria, Número del cui<br>nyo fiduciario aparecerá el<br>ra generar la boja del contra<br>vinciale a la hoja del contrato<br>unitrato | formato (L <b>date todos los encargos</b><br>strato y los detalles solicitados<br>omnalo de <u>Crear Detalle</u><br>m | fiduciarius contratados)                                                       |

Ilustración 36 - Cuadro 5 - Registro de los encargos fiduciarios

En el cuadro 5 se permite el registro de varios encargos Fiduciarios si la entidad tiene varios contratos. A continuación, se describe la manera de registrar la identificación y ejecución de un contrato de encargo fiduciario.

#### 4.3.4.1 Registrar la identificación de un encargo fiduciario.

Vaya al cuadro 5 y registre los datos de identificación del contrato de encargo fiduciario:

| Campo                                                                     | Descripción                                                                                                    |
|---------------------------------------------------------------------------|----------------------------------------------------------------------------------------------------|
| Nombre Sociedad<br>Fiduciaria                                             | Seleccione de la lista desplegable el nombre de la<br>entidad fiducia con la que celebró el contrato de<br>encargo fiduciario |
| No. Contrato Encargo<br>Fiduciario                                        | Registre el número del encargo fiduciario tal como<br>aparece en el contrato                                                  |
| Fecha Inicial Contrato<br>Encargo Fiduciario                              | Registe la fecha de inicio de vigencia del contrato                                                                           |
| Fecha Final Contrato<br>Encargo Fiduciario                                | Registre la fecha de finalización del contrato                                                                                |
| No. del Acto Administrativo<br>de la Creación del Comité<br>de Pagos      | Registre el número del acto administrativo con el<br>que la ESE autoriza la creación del comité de<br>pagos                   |
| Fecha del Acto<br>Administrativo de la<br>Creación del Comité de<br>Pagos | Registre la fecha del acto administrativo con el que<br>la ESE autoriza la creación del comité de pagos                       |

#### Tabla 5 Registro de la identificación del contrato

| Ŷ                                                                             | El emprendimiento<br>es de todos | Minhacienda                                                           | PROGRAMA DE SAVEAMENTO<br>PISCAL Y FINANCIERO<br>TEMPESAS SOCIALES DEL 157400                                          |
|-------------------------------------------------------------------------------|----------------------------------|-----------------------------------------------------------------------|----------------------------------------------------------------------------------------------------|
| Camp                                                                          | 0                                | Descripción                                                           |                                                                                                    |
| No. Reuniones del Comité<br>de Pagos realizados en el<br>Trimestre a Reportar |                                  | Registre el núr<br>Pagos realizado<br>se ha reunido<br>numérico y ent | nero de reuniones del comité de<br>os en el Trimestre a Reportar. Si no<br>registre CERO (0). El dato debe ser<br>ero. |

Después de registrar los datos de la identificación, aplique el vínculo de <u>Crear Detalle</u> (Ver Ilustración 37). Al crear un detalle se habilitará la hoja para el registro de la ejecución del contrato. Debe repetir la operación que se acaba de describir por cada contrato que tenga celebrado la entidad.

| lindice | Number Sociedad<br>Fideciaria       | No. Contrato Enrargo<br>Fidaciario | Fecha Intrial Camputa<br>Energy Fidadada | Fedia Final Contrate<br>Enrargo Fiduciado | No. del Acto<br>Administrativo de la<br>Cireación del Canalte de<br>Pagos | Facha dal Actu<br>Administrativa de la<br>Creatian del Comité de<br>Pagos | No, Rominonos del<br>Comite de Pagos<br>realizados en el<br>Trimestre o Forportar | Operationes |
|---------|-------------------------------------|------------------------------------|------------------------------------------|-------------------------------------------|---------------------------------------------------------------------------|---------------------------------------------------------------------------|-----------------------------------------------------------------------------------|-------------|
| 1       | Ekunina Borindad.<br>Februaria S.A. | 55547                              | 01/01/2021                               | 01/01/2022                                | 15454                                                                     | 01/12/2823                                                                | a de l'anti-tra anti-tra a                                                        | (Inclusion) |

Ilustración 37 Creación de un detalle de ejecución de un contrato

Nota 3

En ningún caso modifique los nombres de las hojas generadas. Los cálculos y la generación de los archivos para el CHIP dependen de mantener los nombres de las hojas que ha generado el aplicativo.

#### *4.3.4.2 Eliminar detalles de un contrato.*

La función de eliminar detalle de un contrato se encuentra en la hoja que lista los contratos (Cuadro 5). Dicha función elimina la hoja que ha sido creada con antelación para detallar un contrato. Debe tener cuidado con la utilización de dicha función ya que elimina los datos que han sido diligenciados en dicha hoja (Ver Ilustración 38).

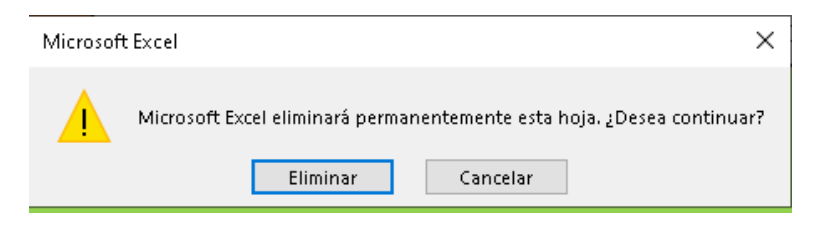

Ilustración 38. Mensaje presentado al intentar eliminar el detalle

Para acceder a la función de eliminar debe ir a la hoja que lista los contratos y aplicar el vínculo *Eliminar detalle*. Al aplicar el vínculo la hoja quedará eliminada y el vínculo cambiará al nombre *Crear detalle*. La actividad se presenta en la Ilustración 39

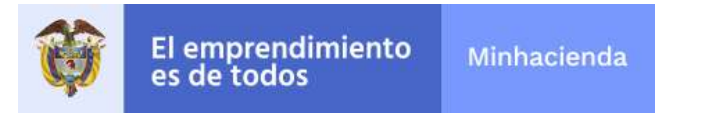

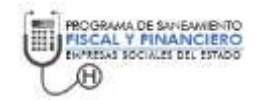

| laars | Noodere Sociedad<br>Fidactaria         | No. Contrato Encorgo<br>Filóniarte | Forba Izirlei Contrate<br>Eurorgo Fiduriaria | Focha Plaal Contrain<br>Encurgo Fiductorio | No. del Acto<br>Adodsistrativo de la<br>Creación del Camitó de<br>Pagos | Fecha del Acto<br>Administrativo de la<br>Cruación del Comité de<br>Pagos | No. Reminer del<br>Comité de Pagos<br>realizados en el<br>Trimentre a Reportar | Operaciones |
|-------|----------------------------------------|------------------------------------|----------------------------------------------|--------------------------------------------|-------------------------------------------------------------------------|---------------------------------------------------------------------------|--------------------------------------------------------------------------------|-------------|
| +     | Stanlo Sociedal<br>Sociedad            | 55545                              | 81/01/2021                                   | 01/01/2/22                                 | 15454                                                                   | 01/12/2922                                                                | a                                                                              | Sur could   |
| 1     | Fiduciaria Popular S.A<br>Fiduciar S.A | 45443                              | 81/12/2012                                   | 01/03/2428                                 | 154545                                                                  | 01/01/2023                                                                | -                                                                              | Section 1   |

Ilustración 39 Eliminación de un detalle ya creado

#### 4.3.4.2 Registrar la ejecución de un encargo fiduciario.

Después de la creación de los detalles, se habilitan las hojas con el consecutivo de identificación del contrato. Para acceder a cada detalle debe aplicar el vínculo que se encuentra en la columna del índice en la hoja de identificación Cuadro 5 (Ver Ilustración 37).

La hoja de un detalle de ejecución de contrato tiene la estructura de la Ilustración 40.

| Ę       | El en<br>es de                     | nprendimiento<br>todos         | Minhacienda                | Ĩ                                                                                                    | PROGRAMA DE SANEAMENTO<br>PROCELLY PRIMANCIERO<br>GUMELLY RECELLY DE RELAC |                                                        |
|---------|------------------------------------|--------------------------------|----------------------------|----------------------------------------------------------------------------------------------------|----------------------------------------------------------------------------|--------------------------------------------------------|
|         |                                    | 5                              | kandia Seciedad Fiduciaria | S.A - Skandia Sociedad Fiduciaria                                                                               | S.A.                                                                       |                                                        |
| Lim     | piarDatos                          | Cerrary Volver al Mens         | 4                          | Volver a la lista                                                                                               |                                                                            |                                                        |
|         |                                    | FLUJO FINANCI                  | ERO EJECUTADO DE           | LA EMPRESA SOCIAL DE                                                                                            | EL ESTADO - E.S.E.                                                         | s.                                                     |
| C00     |                                    | CONCEPTO                       |                            | Proyectado Año                                                                                                  | Trimestre 1                                                                | Total Recaudo Acumulado<br>Anual de la Vigencia Actual |
| ST      | Saldo Trimest                      | tral Final de la Cuenta del Er | icargo Fiduciario          |                                                                                                    |                                                                            |                                                        |
| 0       | Disponibilidad/s                   | aldio ilnicial                 |                            | Law and the second second second second second second second second second second second second second second s |                                                                            | 0                                                      |
| 1       | TOTAL INGRES                       | OS (No incluye Disponibilid    | ad Inicial)                | 8,470,404,727                                                                                                   | 0                                                                          | 0                                                      |
| 1.2     | Total Ingresor                     | s Corrientes                   | 24121100110                | 8,106,372,634                                                                                                   | 0                                                                          |                                                        |
| 1.2.1   | Ingreso de Ex                      | photación                      |                            | 7,758,668,422                                                                                                   | 0                                                                          | 0                                                      |
| 1211    | Verte de Servic                    | lios de Sakudi                 |                            | 7,758,860,422                                                                                                   |                                                                            | 0                                                      |
| 1,2.2   | Aportes Perman                     | ventes                         |                            | 347,712,112                                                                                                    |                                                                            | 0                                                      |
| 123     | Otros Ingresos                     | Contentes                      |                            | 0                                                                                                    |                                                                            | 0                                                      |
| 1.3     | Total Ingresor                     | s No Corriences                |                            |                                                                                                    | 0                                                                          |                                                        |
| 1.2.1.1 | Recursos del C                     | capital<br>Millio              |                            | 0                                                                                                    | (1998)<br>(1998)                                                           |                                                        |
| 1312    | Anartes Ocasio                     | oales                          |                            | ő                                                                                                    |                                                                            | 0                                                      |
| 1.3.1.3 | Otros Recurso                      | os de Capital                  |                            | 0                                                                                                    | 0                                                                          | 0                                                      |
| 13131   | 1.3.1 Rendmentos y Participaciones |                                |                            | 0                                                                                                    | -1170                                                                      | 0                                                      |
| 13132   | Otros Recursos                     | de Capital                     |                            | 0                                                                                                    | 1                                                                          | 0                                                      |
| 1.9     | Recaudo carten                     | a - Rezago Vigencia Anterior   |                            | 364,032,193                                                                                                    |                                                                            | 0                                                      |
| A       | TOTAL INGRES                       | 808                            |                            | 8,478,484,727                                                                                                   | 0                                                                          |                                                        |

Ilustración 40 Detalle de la ejecución financiera del contrato de Encargo Fiduciario

El formulario permite diligenciar la ejecución del contrato de forma trimestral. Es necesario que se diligencie la respectiva información para aquellos datos que cuenta con una proyección anual. En el caso que no exista ejecución, pero si una proyección anual se debe registrar CERO (0) por temas de completitud para la generación de los archivos planos del CHIP. Cuando finalice el registro de la ejecución, puede utilizar los botones y los vínculos que se encuentran en la hoja de detalle y que se describen en la Tabla 3.

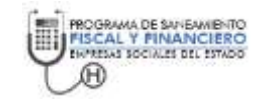

| Botón/Vínculo                 | Descripción                                                                                                    |
|-------------------------------|----------------------------------------------------------------------------------------------------|
| Volver a la<br>lista          | Remite a la lista de contratos para poder tratar un nuevo contrato.                                                                       |
| Cerrar y<br>volver al<br>menú | Al aplicar el botón de cerrar, se guardan de forma automática los datos y se retorna al archivo de menú para acceder a los demás cuadros. |
| Limpiar datos                 | Eliminar los datos del trimestre que se encuentre señalado, no aplica cuando la lista se encuentra en el ítem acumulado anual.            |

## 4.3.5 Resumen del Monitoreo.

El cuadro de resumen genera los consolidados de las metas a las que se comprometieron las ESE y permite comparar con los acumulados del trimestre de reporte. Su función es servir de tablero de control para que las ESE vean la evolución del cumplimiento del PSFF trimestre a trimestre. Para acceder al cuadro de monitoreo utilice el vínculo <u>Resumen para el informe de Monitoreo</u> que se encuentra ubicado en la parte inferior derecha del menú. Al acceder al vínculo se abrirá un archivo que tiene las características presentadas en la Ilustración 41.

| te emprendimiento es de todos       | linhacienda  |         |                                            |                                            |                         |                      |
|-------------------------------------|--------------|---------|--------------------------------------------|--------------------------------------------|-------------------------|----------------------|
| Cernary Volver al Menu              | Umplar Datos | del For | Actualizar datus del Fluj                  | o Rrianciero                               |                         | 1                    |
|                                     | PERIODO DE C | ORSE    | 1.0141                                     | and an an an an an an an an an an an an an | lange and the second of |                      |
|                                     |              |         | RES                                        | UMEN DE SOPOR                              | TE AL INFORME DE M      | IONITOREO            |
| TIPO DE INDICADOR                   | 1            | C00     | Nombre Indicador                           | Inicio de la Vigencia                      | Trimeure de Corte       | Final de la Vigencia |
|                                     | 1.           | 10      | Fortalecimiento de los ingresos de las EBE |                                            |                         |                      |
|                                     | t.           | 2:      | Racionalización del gasto                  |                                            |                         |                      |
| 1. MONITOREO TRIMESTRAL MEDIDAS - A | VANCES       | 8       | Reestructuración de la deuda               |                                            |                         |                      |
| (Datos Cuadro 1)                    | 1.           | 4       | Reorganización administrativa              |                                            |                         |                      |
|                                     | 1            | \$-     | Sareamento de pasivos                      |                                            | -                       |                      |
|                                     |              | 6       | Office                                     |                                            |                         |                      |

Ilustración 41 Archivo Excel con el resumen del monitoreo

Además de presentar los indicadores de monitoreo, el usuario debe diligenciar la información solicitada. Los campos del formato se encuentran detallados en la <u>Metodología para el Monitoreo, Seguimiento y Evaluación de los PSFF Versión 2.0</u>, numeral 4.5.

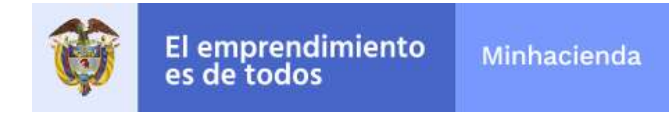

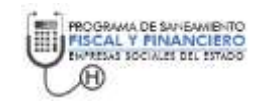

## 4.4. Herramienta de importar

La herramienta cuenta con la opción de importar los archivos que provengan de versiones anteriores de la herramienta y/o de periodos anteriores de reporte. La función de importar es útil para que la ESE no tenga que volver a digitar cierta información que requiere de un trimestre anterior. Para acceder a la herramienta de importar utilice el vínculo <u>Importar</u> que se encuentra en parte superior derecha del menú. Al acceder se presenta la hoja de importar tal como lo muestra la Ilustración 42.

| El emprendimier<br>es de todos                                                                                                    | nto Minhacienda                                   |                  |  |  |  |  |
|----------------------------------------------------------------------------------------------------|---------------------------------------------------|------------------|--|--|--|--|
| 0. Seleccione la carpeta con la h                                                                                                    | erramienta que contiene los                       | datos a importar |  |  |  |  |
|                                                                                                    | /ersión 2021-1)                                   |                  |  |  |  |  |
| Seleccionar Carpeta                                                                                                    |                                                   |                  |  |  |  |  |
| Seleccione una de las siguientes operaciones para cada hoja:<br>1. Antes de ejecutar la importación le recomendamos que haga una copia de seguridad de los datos (Haga<br>una copia de la carpeta).<br>2. Aplique el botón de importar.<br>3. Vaya al menú al menú principal para consultar los datos que acaba de cargar |                                                   |                  |  |  |  |  |
| Actual                                                                                                    | ización de Cuadros                                |                  |  |  |  |  |
| Cuadro                                                                                                    | Importar                                          | Avance (%)       |  |  |  |  |
| Cuadro 1                                                                                                    | Si                                                | d .              |  |  |  |  |
| Cuadro 2                                                                                                    | Si                                                | al I             |  |  |  |  |
| Cuadro 3                                                                                                    | Si                                                | đ                |  |  |  |  |
| Cuadro 4                                                                                                    | Si                                                | a                |  |  |  |  |
| Cuadro 5                                                                                                    | Si                                                | •                |  |  |  |  |
| Resumen Monitoreo                                                                                                    | Si                                                | 4                |  |  |  |  |
| Ejecute la importa                                                                                                    | Ejecute la importación y verifique los resultados |                  |  |  |  |  |
| Menú Principal                                                                                                    | Import                                            | ar               |  |  |  |  |

Ilustración 42. Herramienta de importación

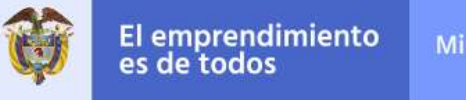

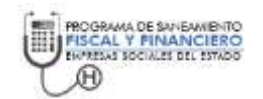

El procedimiento para el uso de la herramienta de importar se describe a continuación:

- 1. Seleccione la carpeta en la que se encuentra la herramienta de la cual se hará la importación. La carpeta debe contener los cinco archivos contenidos en la herramienta (Ver Ilustración 16).
- 2. Determine los formatos que va importar. Es posible importarlos todos si selecciona de la lista SI para todos los cuadros. Se recomienda que para el primer trimestre solamente se importen los cuadros 1 y 4, y en los demás trimestres se importen todos los cuadros del trimestre anterior exceptuando el resumen. Solo se importan todos los cuadros si existe una nueva versión de la herramienta que corrija errores.
- 3. Aplique el botón de importar. Al aplicar el botón de importar la herramienta comenzará a extraer los datos de los archivos residentes en la carpeta origen y los copiará en los archivos de la carpeta destino. El proceso finalizará cuando el aplicativo muestre el mensaje que se presenta en la Ilustración 43.

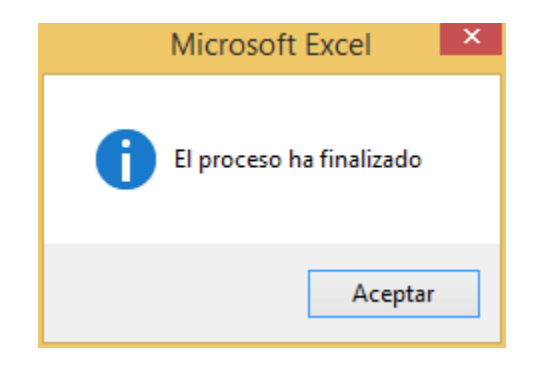

Ilustración 43. Proceso de importación finalizado

Nota 4

Durante la ejecución del proceso de importar **no utilice Excel**. Durante la ejecución del proceso de importar no abrir ni utilizar otros archivos Excel.

4. Vaya al menú principal utilizando el vínculo <u>Menú Principal</u> para consultar los datos y finalizar el proceso de registro de información en los diferentes formatos.

Al finalizar el registro de todos los formatos podrá proceder a radicarlos a través del sistema CHIP de la Contaduría General de la Nación. El procedimiento será explicado en la Etapa 2.

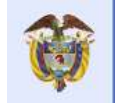

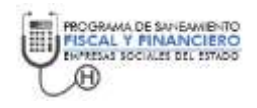

# 5. ETAPA 2: Radicación del informe de monitoreo de los PSFF de las ESE.

La segunda etapa corresponde a la radicación de la información en el sistema CHIP de la Contaduría General del Nación.

Al finalizar el registro de los cuadros de Excel, se debe remitir la información antes de las fechas de corte al CHIP de la Contaduría General de la Nación. Las Empresas Sociales del estado que tengan el programa vigente se les habilita en el CHIP las categorías de información que hacen parte de la <u>Metodología para el Monitoreo,</u> <u>Seguimiento y Evaluación de los PSFF Versión 3.0</u>. Dichas categorías se enumeran a continuación:

- a) Cumplimiento de las medidas de los PSFF ESE. Corresponde al cuadro 1 de la metodología y se encuentra nombrada en el chip como MONITOREO FLUJO FINANCIERO PSFF E.S.E.
- b) Ejecución del flujo financiero de los PSFF ESE. Que corresponde al cuadro 2 de la metodología nombrada en el CHIP como MONITOREO MEDIDAS PSFF E.S.E.
- c) Registro de los contratos de venta de servicios. Corresponde al cuadro 3 de la metodología y se encuentra nombrado en el CHIP como MONITOREO VENTAS PSFF E.S.E.
- d) Pago de los Pasivos. Corresponde al cuadro 4 de la metodología nombrada en el CHIP como MONITOREO PASIVO PSFF E.S.E.
- e) Resumen del Monitoreo. Corresponde al cuadro del resumen de los indicadores del monitoreo. En el CHIP esta categoría se denomina MONITOREO RESUMEN PSFF E.SE.

En el CHIP local se presentan las categorías tal como se presenta en la Ilustración 44.

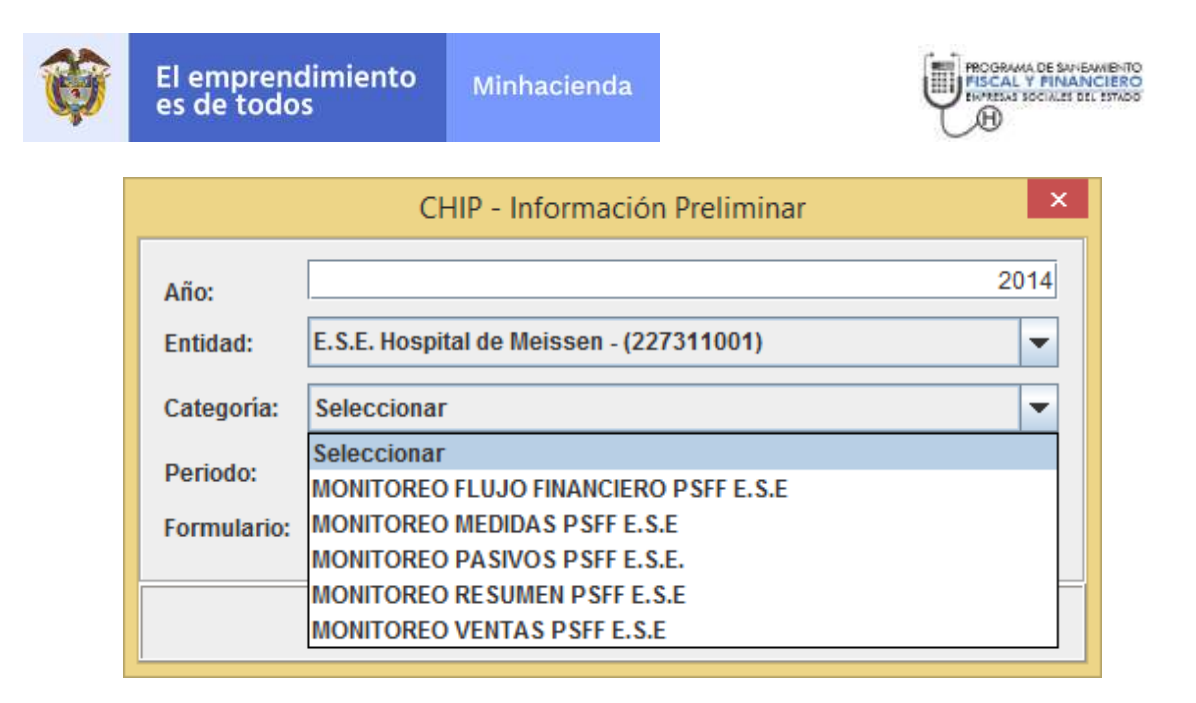

Ilustración 44 Categorías de información en el CHIP local

A continuación, se presenta el procedimiento para la generación de los archivos plano y su cargue para la validación y envío en el CHIP Local.

# 5.1. Configuración regional del equipo

Antes de la generación de los archivos planos para el CHIP, se requiere que la configuración regional del equipo en el cual se esté trabajando tenga como separador de miles una coma (,) y como separador decimal un punto (.). Para cambiar o consultar la configuración regional del equipo utilice el siguiente procedimiento:

- 1. Haga clic en Inicio y después en Panel de control
- 2. Haga clic en Reloj, idioma y región
- 3. Windows 10. Windows 8: haga clic Región en 7: Windows haga clic en Configuración regional y de idioma regional y de idioma Windows XP: haga clic en Configuración Aparecerá el cuadro de diálogo Configuración regional y de idioma (Ver Ilustración 45).

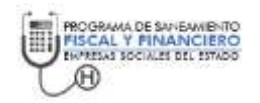

| 8                                   | Región                             |
|-------------------------------------|------------------------------------|
| Formatos Ubicación Ad               | dministrativo                      |
| <u>F</u> ormato:                    |                                    |
| Español (Colombia)                  | *                                  |
| Preferencias de idioma              | 3                                  |
| - Formatos de fecha y               | hora                               |
| Fecha c <u>o</u> rta:               | dd/MM/aaaa 🗸                       |
| F <u>e</u> cha larga:               | dddd, dd' de 'MMMM' de 'aaaa 🗸 🗸 🗸 |
| <u>H</u> ora corta:                 | h:mm tt 🗸 🗸                        |
| Hora larga:                         | h:mm:ss tt 🛛 🗸                     |
| <u>P</u> rimer día de la<br>semana: | lunes v                            |
| Ejemplos                            |                                    |
| Fecha corta:                        | 27/07/2016                         |
| Fecha larga:                        | miércoles, 27 de julio de 2016     |
| Hora corta:                         | 9:08 a. m.                         |
| Hora larga:                         | 9:08:08 a. m.                      |
|                                     | Co <u>n</u> figuración adicional   |
|                                     | Aceptar Cancelar Aplicar           |

Ilustración 45. Cuadro de diálogo de configuración regional y de idioma

- 4. Haga clic en el separador Administrativo En Windows XP, haga clic en el separador Opciones avanzadas Si no hay ningún separador Opciones avanzadas, significa que no ha iniciado la sesión con privilegios de administrador. En Windows 8 y 10 es posible utilizar el botón de configuración adicional para cambiar la configuración regional de la sesión del usuario.
- 5. En la sección Idioma para programas no Unicode, haga clic en Cambiar la configuración regional del sistema y seleccione el idioma deseado.
- 6. Asegure que la configuración regional de su equipo sea la que se presenta en la Ilustración 46

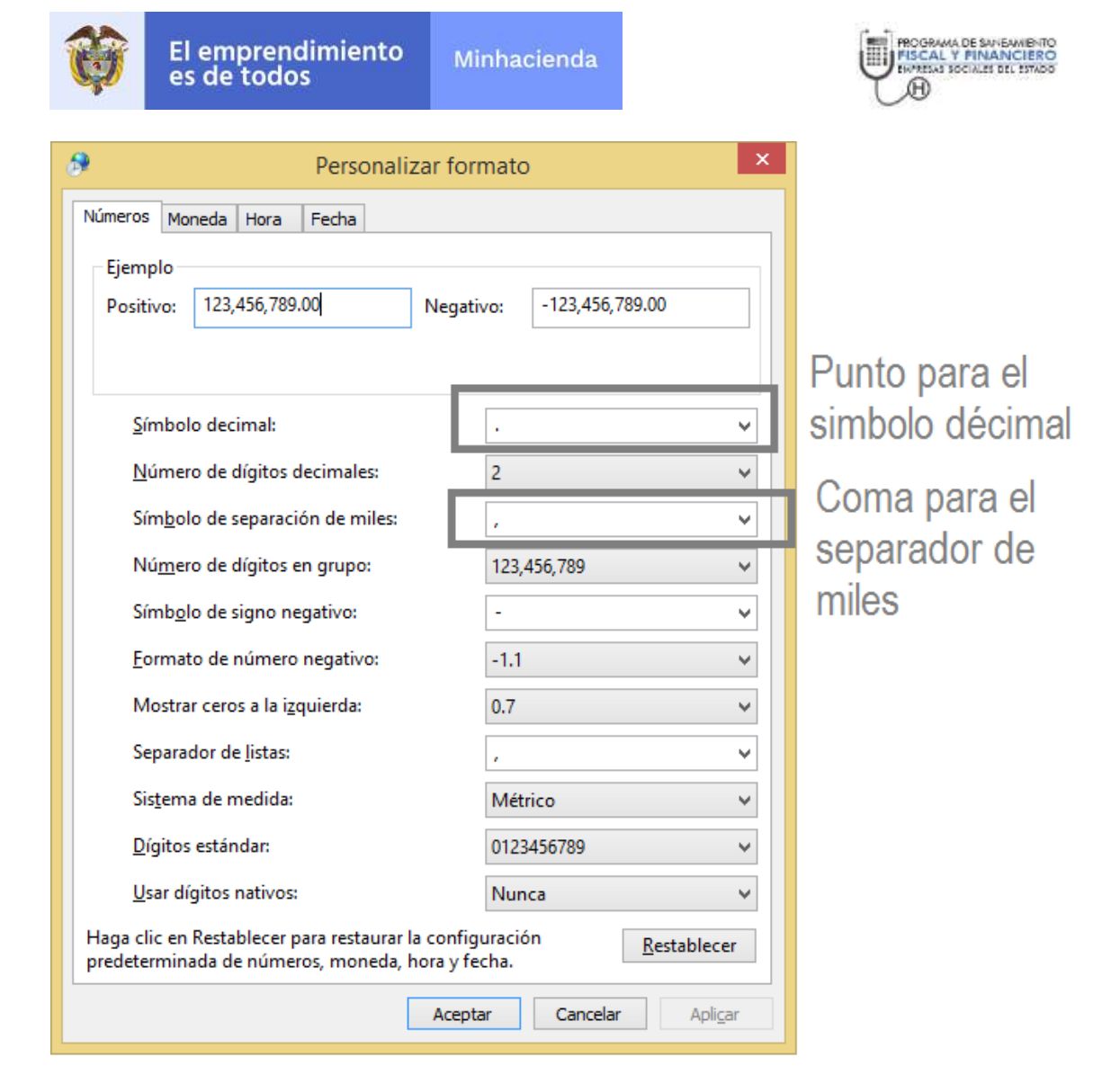

#### Ilustración 46. Configuración regional para el equipo

- 7. Haga clic en Aceptar.
- 8. Reinicie el computador para que se aplique el cambio.

## 5.2. Generación de los archivos planos.

Al finalizar el registro de la información en la herramienta Excel del monitoreo se procede a la generación de los archivos planos. Para dicha generación se utiliza el archivo de menú que se denominado REPS\_MENU\_P\_AAAA.xlsm; en el cual P es el periodo de reportes y AAAA es el año de reporte (Ver Ilustración 47).

| Ŷ                    | El emp<br>es de t                                                                             | orendimiento<br>codos                                                                                                    | Minhac                                                                                | ienda     | PROGRAMA DE SANEAMENTO<br>FISCAL Y FINANCIERO<br>ENVERSIS SOCIALES DEL ESTADO                                                             |
|----------------------|-----------------------------------------------------------------------------------------------|----------------------------------------------------------------------------------------------------|---------------------------------------------------------------------------------------|-----------|----------------------------------------------------------------------------------------------------|
| <b>ö</b>             | El emprendimien<br>es de todos                                                                | to Minhacienda                                                                                                    |                                                                                       |           | PICCAL Y FINANCERO<br>INFIGURATION DE TRADO                                                                                               |
| Reporte<br>de :      | e de Informació<br>Saneamiento I                                                              | ón para el Monitoreo de la<br>Fiscal y Financiero Versiór                                                                                                    | os Programas<br>1 2018-1                                                              |           | Para generar los reportes asociados al monitoreo del Plan de<br>Saneamiento Fiscal y Financiero, por favor sigua las<br>instrucciones:    |
| Nombre o<br>Departan | del<br>nento                                                                                  |                                                                                                    |                                                                                       |           | <ol> <li>Diligencie los reportes de información (incluida la información que se solicita<br/>en el resumen del Monitoreo)</li> </ol>      |
| Nombre c             | del Municipio                                                                                 |                                                                                                    |                                                                                       |           | 2. Si diligenció el trimestre anterior o desea importar los datos<br>de una herramienta de vesiones anteriores utilice la opción de desos |
| Código d             | le Habilitación                                                                               |                                                                                                    |                                                                                       |           | 3. Guarde el archivo                                                                                                    |
| Empresa<br>Estado    | Social del                                                                                    |                                                                                                    |                                                                                       |           | 4. Genere los archivos para el CHIP y carguelos en el CHIP Local para su envio                                                            |
| Trimestre            | e del Reporte                                                                                 |                                                                                                    |                                                                                       |           |                                                                                                    |
| Año del F            | Reporte                                                                                       |                                                                                                    |                                                                                       |           |                                                                                                    |
|                      | Repo                                                                                          | ortes de Información                                                                                                    |                                                                                       | CHIP      |                                                                                                    |
| Inform<br>trimestr   | ne ejecución<br>ral de medidas                                                                | Los avances en la implementaci<br>las medidas, reportados en la re<br>Medidas – Cuadro 1 del Monitor<br>Evaluación (MSE), y en la existe<br>soportes que evidencian tales a | ón y ejecución de<br>spectiva Matriz de<br>eo, Seguimiento y<br>ncia de los<br>vances | ) Generar |                                                                                                    |
| <u>Flujo</u><br>Eje  | Financiero<br>ecutado                                                                         | Cuadro 2 del MSE, respaldado o<br>presupuesto, recaudo efectivo o<br>pagos                                                                                                  | on la ejecución del<br>le ingresos y                                                  | 🗂 Generar |                                                                                                    |
| La proc<br>servici   | La producción o los<br>servicios vendidos<br>venta de servicios suscritos (por ejemplo de las |                                                                                                    |                                                                                       |           |                                                                                                    |
| Inform<br>trimestr   | Informe ejecución<br>Informe ejecución<br>trimestral del pago de<br>pasivos<br>pasivos        |                                                                                                    |                                                                                       |           |                                                                                                    |
| Resur                | <u>men para el</u><br>de Monitoreo                                                            | Después de diligenciar los repor<br>genere el tablero de indicadores<br>información que se solicita en e                                                                    | tes de información<br>y complete la<br>I formato                                      | ) Generar |                                                                                                    |
|                      | -                                                                                             | Archivos para el CHIP                                                                                                    |                                                                                       |           |                                                                                                    |

Ilustración 47. Archivo menú para el monitoreo

El primer paso es seleccionar los archivos planos a generar para cada una de las categorías, dicha selección se realiza sobre la columna CHIP que se encuentra en la sección del reporte de información (Ver Ilustración 48).

Minhacienda

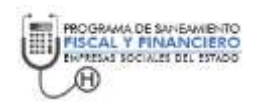

| R                                                      | eportes de Información                                                                                                    | CHIP      |              |
|--------------------------------------------------------|----------------------------------------------------------------------------------------------------|-----------|--------------|
| Informe ejecución<br>trimestral de medidas             | Los avances en la implementación y ejecución de las<br>medidas, reportados en la respectiva Matriz de<br>Medidas – Cuadro 1 del Monitoreo, Seguimiento y<br>Evaluación (MSE), y en la existencia de los soportes<br>que evidencian tales avances | F Generar |              |
| Flujo Financiero<br>Ejecutado                          | Cuadro 2 del MSE, respaldado con la ejecución del<br>presupuesto, recaudo efectivo de ingresos y pagos                                                                                                    | F Generar | Selección    |
| La producción o los<br>servicios vendidos              | Cuadro 3 del MSE, soportado en los contratos de venta<br>de servicios suscritos (por ejempio de las ventas por<br>capitación) y en las facturas de ventas por eventos                                                                            | 🗂 Generat | i de         |
| Informe ejecución<br>trimestral del pago de<br>pasivos | El detalle en el pago del pasivo – Cuadro 4 del MSE,<br>reportado con los movimientos trimestrales y los<br>nuevos saldos del detalle de los pasivos                                                                                             | 🗖 Generar | · Categorías |
| Informe de ejecución<br>del encargo Fiduciario         | Cuadro 5 del MSE, facilita el reporte de la ejecución<br>presupuestal de los recursos a través del Encargo<br>Fiduciario                                                                                                    | 🗐 Generar |              |
| Resumen para el<br>informe de Monitoreo                | Después de diligenciar los reportes de información<br>genere el tablero de indicadores y complete la<br>información que se solicita en el formato                                                                                                | 🗂 Generar |              |
|                                                        | Archivos para el CHIP                                                                                                    |           |              |

Ilustración 48 Selección de categorías para la generación del plano

Después de seleccionar las categorías se aplica el botón de archivos planos para el CHIP. Si no existen errores en el reporte de información la herramienta procede a generar los planos. La primera pregunta que hace la herramienta es determinar la carpeta en la cual serán almacenados los planos luego de la generación. Se sugiere que se cree una carpeta y se nombre de la siguiente manera: PlanoPPAAAA, en el cual PP es el periodo (01, 02, 03 o 04) y el AAAA es el año del reporte. Si se genera el plano para el segundo trimestre de 2016 el nombre sugerido para la carpeta sería Plano020016 (Ver Ilustración 49).

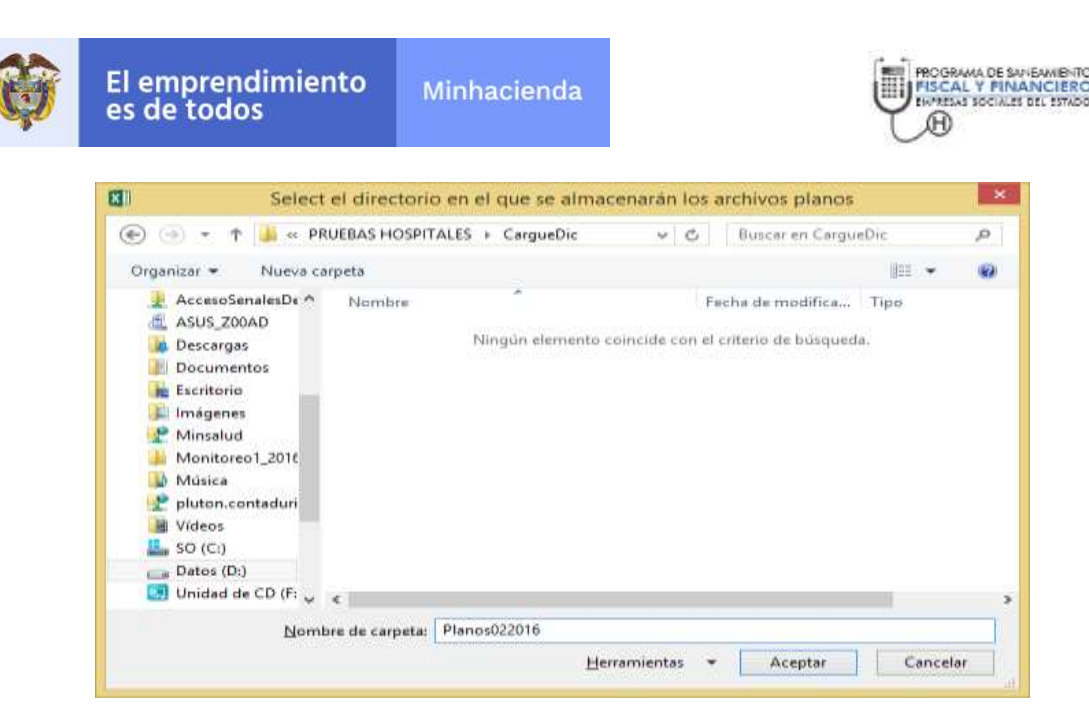

Ilustración 49. Selección de la carpeta para el almacenamiento de los archivos planos

Después de crear la carpeta la herramienta, se procede a generar los archivos planos y ubicarlos en dicha carpeta. Cada vez que se genere el plano, la herramienta señala sobre qué categorías se hizo el proceso de forma satisfactoria (Ver Ilustración 50). La categoría generada se pinta con el color verde y se le añade el comentario en el que se indica la fecha y hora de la generación.

| Rep                                             | ortes de Información                                                                                                    | СНІР      |
|-------------------------------------------------|----------------------------------------------------------------------------------------------------|-----------|
| <u>Avance de las medidas</u><br><u>del PSFF</u> | Lo generada el 22/07/2016 entación y ejecución de las<br>m 11:02:56 a.m. a respectiva Matriz de Medidas<br>– Seguimiento y Evaluación<br>(MISEJ, y en la existencia de los soportes que evidencian<br>tales avances | 🔽 Generar |
| La ejecución del Flujo<br>Financiero            | Cuadro 2 del MSE, respaldado con la ejecución del<br>presupuesto, recaudo efectivo de ingresos y pagos                                                                                                    | 🔽 Generar |

#### Ilustración 50. Generación satisfactoria de un archivo plano.

En el caso que se existan errores en una categoría, dicha categoría se colorea en rojo y se señalan los errores que impidieron la generación del archivo plano (Ver Ilustración 51).

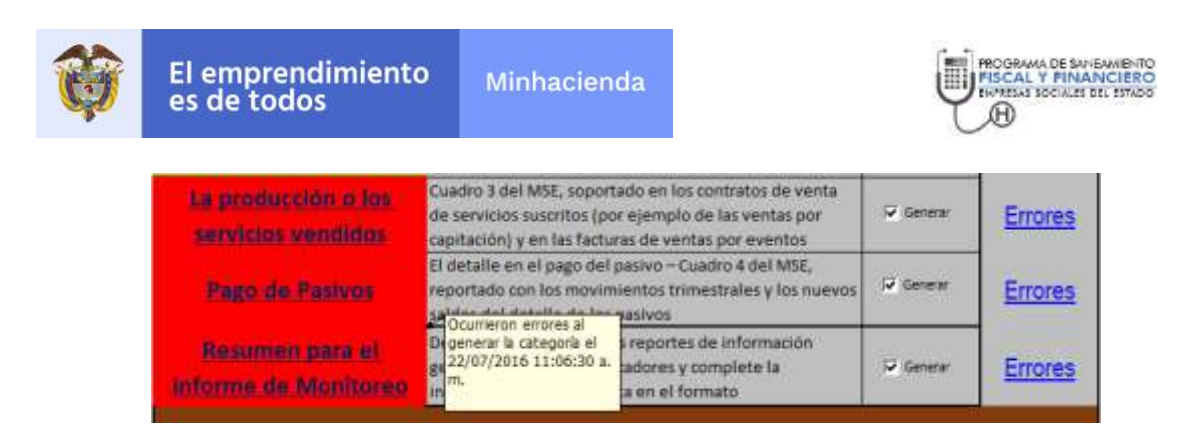

Ilustración 51. Errores en la generación del archivo plano

Al hacer clic en cualquiera de los vínculos de errores se listan los errores tal como se presenta en la Ilustración 52. El vínculo de ir al formato lo remite al archivo Excel en el cual debe corregir los errores descritos.

| LISTADO DE ERRORES                                                                                                    | CUENTA  | HOUA      | RA.           |
|----------------------------------------------------------------------------------------------------|---------|-----------|---------------|
| El formato de Ventas se escuenta vacio                                                                                                    | 2020.00 | Capdol    | of al formato |
| El formato de Condiciones del Centrato de capita se evicuentra vacio                                                                                  |         | Cuedo0    | s al formato  |
| El formato de Candiciones del cantraro de eventa se encuentra vacia                                                                                   |         | Cuadrol   | ir alfornisto |
| El fernato de Pacies se encuentra vacio                                                                                                    |         | Caado4    | a alformato   |
| El formato de Reporte del manifereo tomestral de medidas se encuentra vacio                                                                           |         | Venitario | te al formato |
| El terrato de OTROS DATOS, COMENTARIOS GENERALES, CONCLUSIONES Y RECOMENDACIONES tiene eranes do<br>completitad en la cuerta 5.1 initiador. Detalles  | 6,1     | Vantaries | a al formato  |
| El famato de OTROS DATOS, COMENTARIOS GENERALES, CONCLUSIONES Y RECOMENCIACIONES tiene entrete de<br>completitud en la cuenta: 5.2 valiable, Detalles | 12      | Venteres  | a alformatio  |
| El furnació de OTROS DATOS, COMENTARIOS GENERALES, CONCLUSIONES Y RECOMENDACIONES tuvo anaxos do<br>completitud en la questa: 5.3 vanable: Detalles   | \$3     | Nontares  | a alformato   |

Ilustración 52. Listado de errores antes de la generación del archivo plano para el CHIP

Después de corregir todos los errores, la herramienta generará un archivo plano para cada categoría y un archivo consolidado con todos los planos el cual se nombra con el código contable de le Empresa Social del Estado (Ver Ilustración 53).

| 227311001.txt                                            | Consolidado   |
|----------------------------------------------------------|---------------|
| Cuadro1_4_2014 - CUMPLIMIENTO_MEDIDAS.txt                |               |
| Cuadro2_4_2014 - FLUJO_FINANCIERO.txt                    |               |
| Cuadro3_4_2014 - CONDICIONES_CONTRATO_CAPITA.txt         |               |
| Cuadro3_4_2014 - CONDICIONES_CONTRATO_EVENTO.txt         |               |
| Cuadro3_4_2014 - DETALLE_CONTRATO.txt                    |               |
| Cuadro4_4_2014 - REGISTRO_PASIVOS.txt                    |               |
| ResumenMonitoreo_4_2014 - MONITOREO_FLUJO_FINANCIERO.txt | Archivos por  |
| ResumenMonitoreo_4_2014 - MONITOREO_MEDIDAS.txt          | Alcilivos pol |
| ResumenMonitoreo_4_2014 - MONITOREO_OTROS.txt            | categoría     |
| ResumenMonitoreo_4_2014 - MONITOREO_PAGO_PASIVO.txt      | 8             |
| ResumenMonitoreo_4_2014 - MONITOREO_PRODUCCION.txt       |               |
| ResumenMonitoreo_4_2014 - REZAGO.txt                     |               |

Ilustración 53. Archivos planos generados

La recomendación es utilizar para el cargue en el CHIP el archivo consolidado con todas las categorías. Y los archivos individuales si se requiere corregir un error puntual.

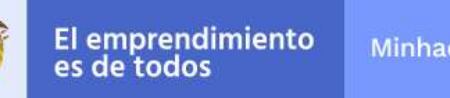

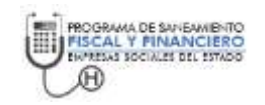

# 5.3. Cargue de los archivos planos en el CHIP local.

Después de generar los archivos planos proceda a realizar el cargue de los planos en el CHIP Local utilizando el mismo procedimiento que el de la contabilidad. El procedimiento es el siguiente:

- 1. Ingrese al CHIP Local con el usuario y contraseña que la CGN le ha entregado al gobernador y/o alcalde distrital y que generalmente lo administra el contador de la entidad.
- 2. Vaya el menú de formularios.

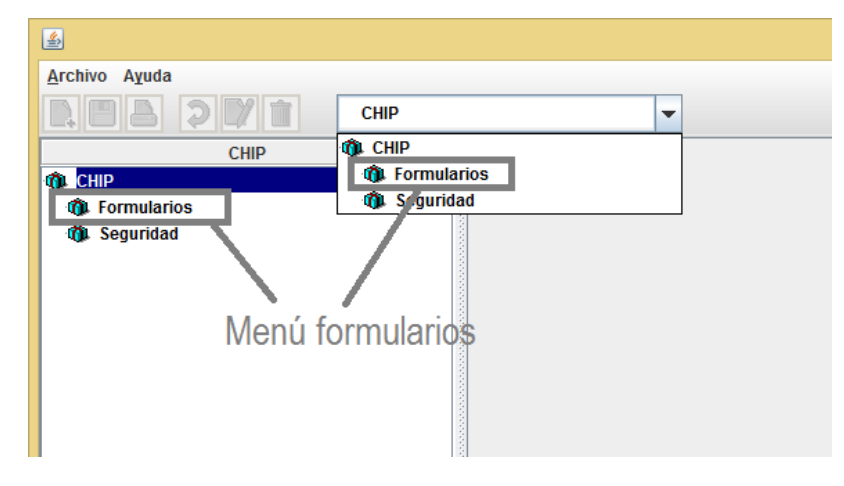

Ilustración 54. Menú de formularios en el CHIP

3. Utilice el botón de importar (Ver Ilustración 55); es necesario que se haya hecho previamente la actualización en línea de las categorías (procedimiento que se hace de forma automática en el momento que el CHIP local se conecta a internet). Al utilizar el botón de importar debe seleccionar la carpeta y el archivo a importar. Recuerde que durante la generación del archivo plano creó una carpeta, debe buscarla en el explorador de Windows y luego seleccionar el archivo plano consolidado si se trata de la primera vez o de uno de los archivos individuales si se trata de una corrección.

| Ø es de              | e todos                                                                     | Milliacientia |                                |                             | S SOCIALES DEL ESTADO |
|----------------------|-----------------------------------------------------------------------------|---------------|--------------------------------|-----------------------------|-----------------------|
| ٤.                   |                                                                             | 14            | at Citra                       | CHIP - Ver Encabezados      | Columba               |
| Archivo Edición Cate | goria <u>Formulano</u> Cogcepto Cons <u>o</u> tas<br>Seleccionar<br>Yolitar | Aguda 00      | 022 227311001<br>022 227311001 | ESE Hospital d. FLUJO_FINAN | MONITOREO P           |
|                      | Beltescar<br>Ocultar Variables de Detalle                                   | 75            |                                |                             |                       |
|                      | jinportar                                                                   |               |                                |                             |                       |
|                      | <u>Exportar</u><br>Generar grotocolo de importación                         |               |                                |                             |                       |
|                      | Excabelados                                                                 |               |                                |                             |                       |
|                      | Excabegados                                                                 |               |                                |                             |                       |
|                      |                                                                             | -             |                                | 1                           |                       |
|                      |                                                                             |               |                                | Acurdar Cancular            |                       |

Ilustración 55. Importar el archivo plano

4. Al importar el archivo se le indicará si el cargue se hizo de forma exitosa o se presentaron errores.

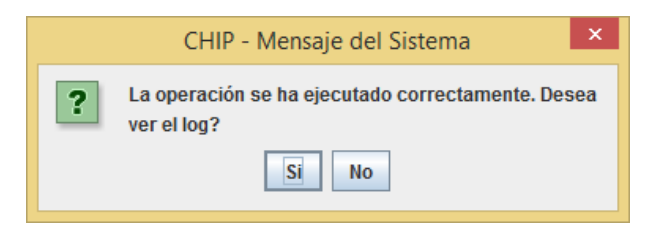

Ilustración 56. Mensaje de importación correcta

En caso contrario aparecerá el siguiente mensaje (Ver Ilustración 57):

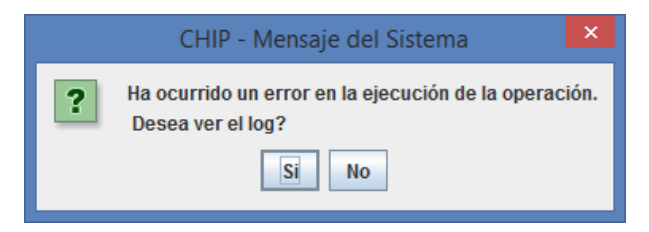

Ilustración 57. Error en la importación

**Nota**: Si se presenta un error al importar como el que se muestra en la imagen Ilustración 58.

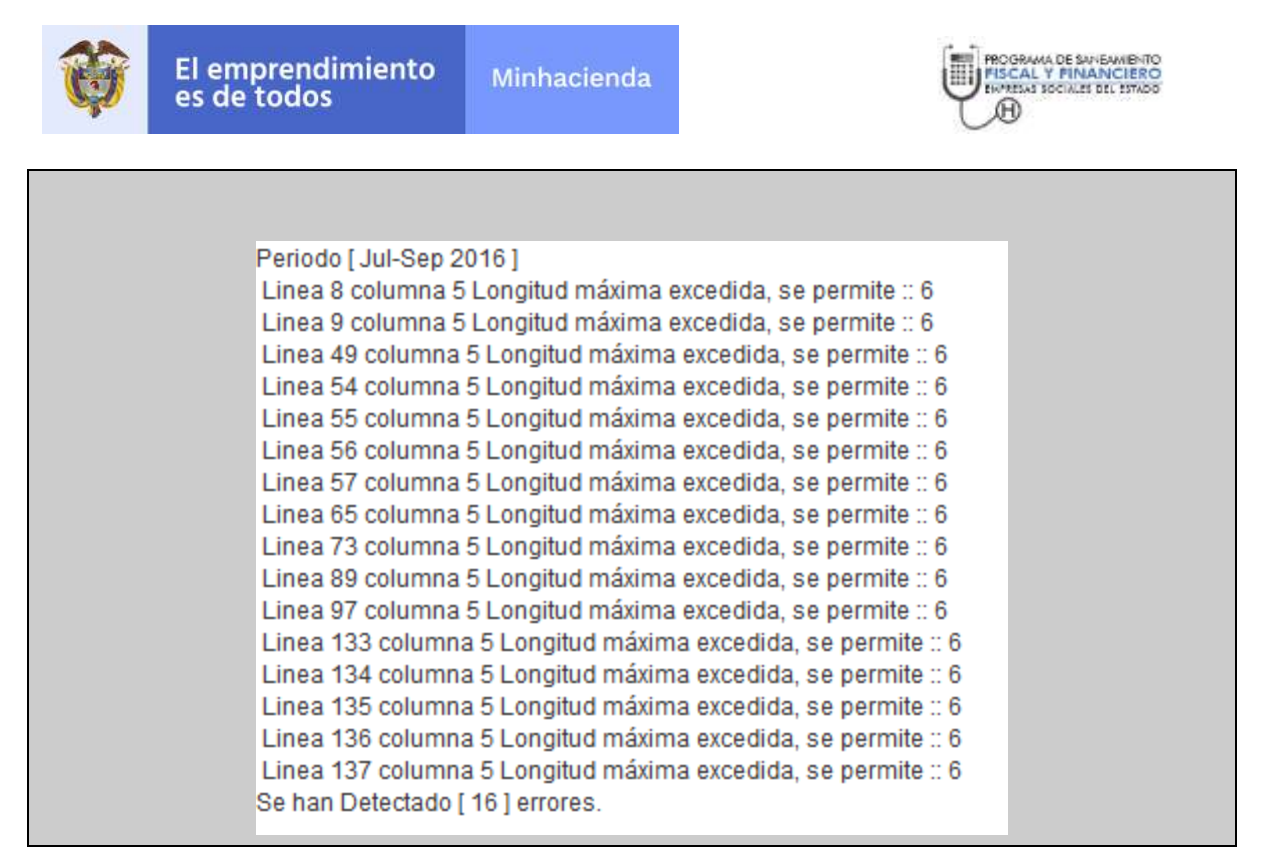

Ilustración 58. Error al importar datos a partir de los archivos planos

Realice el procedimiento que se indica a continuación.

- a) Vaya el explorador de Windows y ubique la carpeta en la que se encuentra el archivo a ser cargado (Ver Ilustración 53).
- b) Utilice Notepad (o bloc de notas) para abrir el archivo sobre el cual se está tratando de importar y se presenta el error tal como lo indica la Ilustración 59

| 122425000 | <b>i a</b>                    | -  | 16/11/2016 12:4         | 19 | Archivo TXT | 62 KB |
|-----------|-------------------------------|----|-------------------------|----|-------------|-------|
| Cuadr     | Abrir                         | F  | 16/11/2016 12:4         | 48 | Archivo TXT | 10 KB |
| 📔 Cuadr   | Editar                        | ι. | 16/11/2016 12:4         | 48 | Archivo TXT | 7 KB  |
| 📔 Cuadr   | 7-Zip                         | ht | 16/11/2016,12:4         | 48 | Archivo TXT | 2 KB  |
| 📔 Cuadr   | Abrir con                     |    | Bloc de notas 12:4      | 48 | Archivo TXT | 1 KB  |
| 📔 Cuadr 関 | Analizar en busca de amenazas | X∎ | Excel (escritorio) 12:4 | 48 | Archivo TXT | 8 KB  |
| 📔 Cuadr   | Fnviar a 🔹                    | AB | Microsoft Access 12:4   | 48 | Archivo TXT | 46 KB |

Ilustración 59. Abrir el archivo con el bloc de notas

 c) Después de abrir el bloc de notas, vaya a la opción de reemplazar como se muestra en la Ilustración 60; reemplace la cadena <u>.000</u> por un vacío (no colocar nada en el campo <u>reemplazar por:</u>) (Ver Ilustración 61)

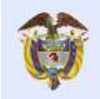

Minhacienda

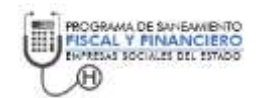

| Archivo | Edicio | ón Fo    | rmato    | Ver | Ayuda   |   | _   |       |         |        |         |      |            |
|---------|--------|----------|----------|-----|---------|---|-----|-------|---------|--------|---------|------|------------|
| D       |        | Deshac   | er       |     | Ctrl+Z  | 2 | 1   | 0.004 | 5.000   | 0.000  | 0.000   | )    |            |
| D       |        | <u> </u> |          |     | <b></b> | , | 3   | 0.007 | 8.000   | 17577. | 350     | 14   | 40618.797  |
| D       |        | Cortar   |          |     | Ctrl+X  | ( | 5   | 0.018 | 20.000  | 13868. | 595     | 27   | 77371.907  |
| D       |        | Copiar   |          |     | Ctrl+C  | 2 |     | 0.006 | 29.000  | 19536. | 159     | 56   | 66548.598  |
| D       |        | Pegar    |          |     | Ctrl+V  | ( | 2   | 0.004 | 23.000  | 0.000  | 0.000   |      |            |
| D       |        | Elimina  | r        |     | Supr    | r | 5   | 0.007 | 37.000  | 37.000 | 1369.0  | 000  |            |
| D       |        |          |          |     |         |   | 5   | 0.017 | 89.000  | 6381.0 | 97      | 56   | 67917.598  |
| D       |        | Buscar.  |          |     | Ctrl+B  | 3 |     | 0.034 | 39.000  | 19536. | 159     | 76   | 61910.184  |
| D       |        | Buscar   | siguient | te  | F3      | 3 | 1   | 0.067 | 76.000  | 0.000  | 0.000   |      |            |
| D       |        | Reemp    | azar     |     | Ctrl+R  | 2 | 3   | 0.045 | 51.500  | 17577. | 350     | 96   | 05233.507  |
| D       |        | le a     |          |     | Ctrl+T  |   | i i | 0.146 | 166.500 | 10012. | 875     | 16   | 667143.691 |
| D       |        | II a     |          |     | Cuitti  |   | ł   | 0.034 | 176.000 | 19536. | 159     | 34   | 438363.906 |
| D       |        | Selecci  | onar too | lo  | Ctrl+E  |   | 1   | 0.017 | 90.000  | 0.000  | 0.000   |      |            |
| D       |        | Hora v   | fecha    |     | F5      | 5 | 1   | 0.042 | 217.000 | 217.00 | 0 47089 | .000 |            |
| D       | _      |          | _        |     | -       |   | ٤   | 0.093 | 483.000 | 7216.2 | 59      | 34   | 485452.906 |
| D       | 1.3    | 2.01     | 1        |     | 1       | 1 | 1   | 0.008 | 9.000   | 15095. | 923     | 13   | 35863.306  |

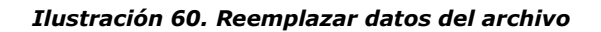

|                                        | Reemplazar             | ×                                              |
|----------------------------------------|------------------------|------------------------------------------------|
| <u>B</u> uscar:<br>R <u>e</u> emplazar | .000                   | Buscar <u>s</u> iguiente<br><u>R</u> eemplazar |
| por:<br>Coincidir <u>m</u>             | ayúsculas y minúsculas | Reempla <u>z</u> ar todo<br>Cancelar           |

Ilustración 61. Reemplazar .000 por vacío

d) Guarde el archivo (Ver Ilustración 62) y proceda nuevamente a realizar el cargue.

| Arc | hivo Edición For  | mato | Ver Ayud  | a |       |      |              |              |
|-----|-------------------|------|-----------|---|-------|------|--------------|--------------|
|     | Nuevo             |      | Ctrl+N    | 2 | 0.145 | 756  | 20428.584    | 15444009.510 |
|     | Abrir             |      | Ctrl+A    | 3 | 0.234 | 1222 | 1222 1493284 |              |
|     | Guardar           |      | Ctrl+G    | 5 | 0.567 | 2957 | 12195.872    | 36063192.735 |
|     |                   |      | carro     | 3 | 0     | 20   | 300 6000     |              |
|     | Guardar como      |      |           | 5 | 0     | 20   | 300 6000     |              |
|     | Configurar página |      |           | 1 | 0.006 | 7    | 19536.159    | 136753.110   |
|     | lasa sina in      |      | Chillin D | 2 | 0.004 | 5    | 0 0          |              |
|     | imprimir          |      | Ctri+P    | 3 | 0.007 | 8    | 17577.350    | 140618.797   |
|     | Salir             |      |           | 5 | 0.018 | 20   | 13868.595    | 277371.907   |
| v-  | 1.1.04            | 1    | ۷         | 1 | 0.006 | 29   | 19536.159    | 566548.598   |
| D   | 1.1.04            | 1    | 2         | 2 | 0.004 | 23   | 0 0          |              |
| D   | 1.1.04            | 1    | 2         | 3 | 0.007 | 37   | 37 1369      |              |
| D   | 1.1.04            | 1    | 2         | 5 | 0.017 | 89   | 6381.097     | 567917.598   |
| D   | 1.1.05            | 1    | 1         | 1 | 0.034 | 39   | 19536.159    | 761910.184   |
| D   | 1 1 00            | 1    | 1         | 2 | 0 067 | 76   | 0 0          |              |

Ilustración 62. Guardar el archivo

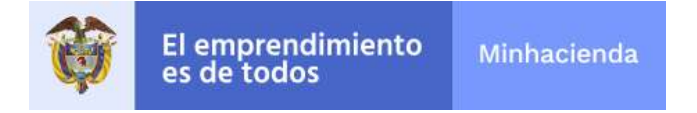

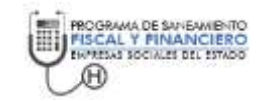

5. Después del cargue, se procede a consultar los datos cargados y el envío al chip Central tal como se hace con las categorías contables. Para mayor información sobre el procedimiento de cargue y envío consulte la ayuda del chip local en el menú de ayuda, submenú ayuda.

# 5.4. Consulta de la información enviada en el CHIP central.

Con el objeto de hacer transparente la información y permitir que la ejecución de los programas pueda ser consultada de forma general se puede consultar la información remitida al CHIP en la dirección electrónica <u>www.chip.gov.co</u> y luego utilice el botón de consulta informe al ciudadano (ver Ilustración 63).

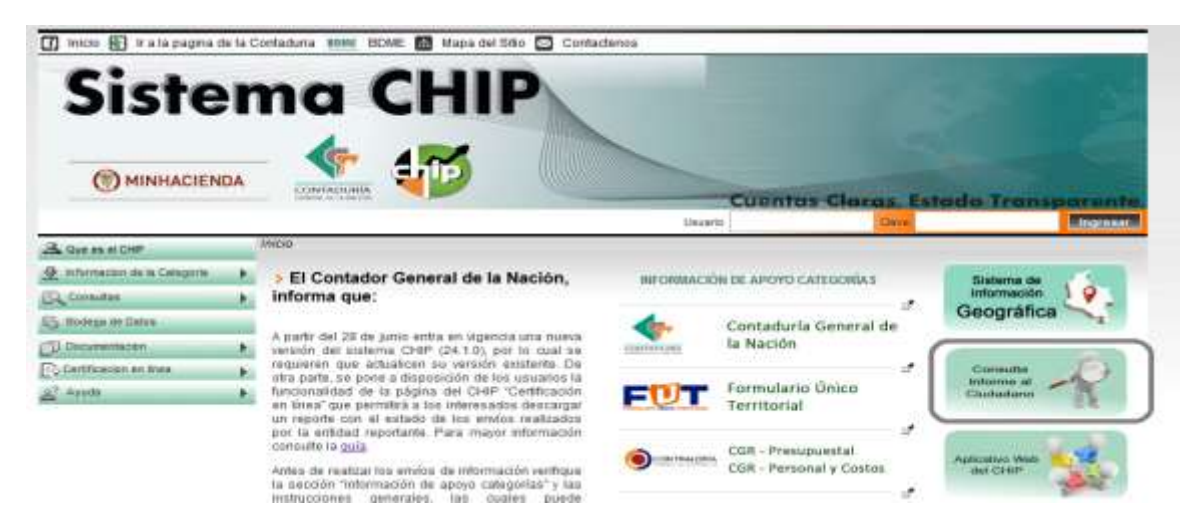

Ilustración 63 Consulta de la información de Monitoreo en el CHIP

Ubique la entidad y seleccione las categorías de monitoreo a consultar (Ver Ilustración 64).

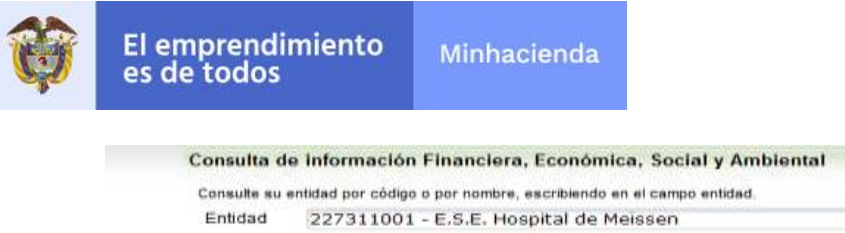

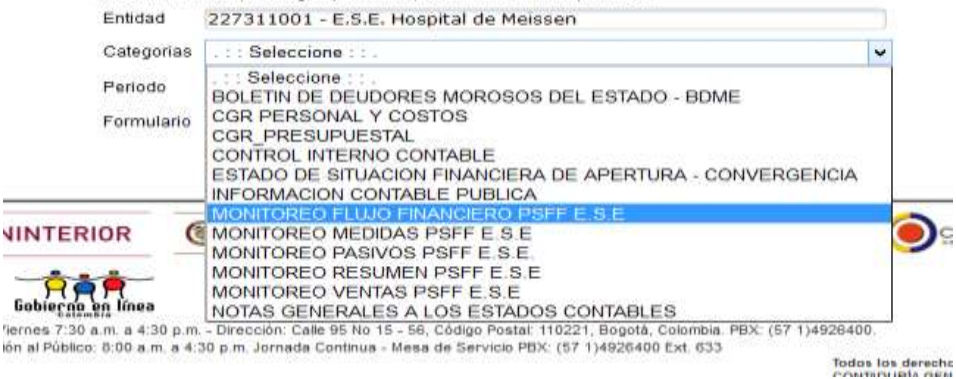

Ilustración 64. Información a consultar

Consulte y descargue la información en formato Excel (Ver Ilustración 65).

|       | Per<br>Am<br>Cat     | iodo:<br>bito:<br>egoria:              | 01<br>GI | I-10-2014 al 31-12-2<br>ENERAL<br>ONITOREO FLUJO F | 014<br>INANCIERO PSFF E                      | ESE                                           |                                               |                                              |                         |
|-------|----------------------|----------------------------------------|----------|----------------------------------------------------|----------------------------------------------|-----------------------------------------------|-----------------------------------------------|----------------------------------------------|-------------------------|
| amula | ene PLUJO,<br>CODIGO | FINANCIERO V NIV                       |          | VALOR<br>PROVECTADO<br>ANUAL(Pesos)                | EJECUCIÓN EN EL<br>PRIMER<br>TRIMESTREIPHICA | EJECUCIÓN EN EL<br>SEGUNDO<br>TRIMESTR/Precei | EJECUCIÓN EN EL<br>TERCER<br>TRIMESTRE/Percel | EJECUCIÓN EN EL<br>CUADRO<br>TRIMESTRE/Pesca | VALOR<br>ACUMULADO(Pezo |
| ų.    | 1                    | TOTAL INGRESOS                         | N/A      | 69,868,053,951,093                                 | 12.655.054.200.301                           | 11.876.782,447.207                            | 19,568.390.333.438                            | 30,230,644,921,693                           | 74,330,771,908,63       |
| Ú.    | E                    | GASTOS FUOS<br>ADMINISTRATIVOS         | NA       | 2,826,153,019.660                                  | 665,230,603,932                              | 471,026,603,277                               | 706,538,254 915                               | 942,051,006,563                              | 2.684.845.368.67        |
| ū.    | F                    | GASTOS<br>VARIABLES<br>ADMINISTRATIVOS | NA       | 6,146,661,967,107                                  | 1.029,130,391,421                            | 857,608,659,518                               | 1,280,412,968,277                             | 1,716,217,318,036                            | 4,888,369,369,252       |
| ġ.    | н                    | GASTOS<br>VARIABLES<br>OPERACIONALES   | NA.      | 12.320,063.368.573                                 | 0.138.320.040.000                            | 081,240,019.944                               | 92,040,701,400                                | 12,620,677.485                               | 0,924,227,499 001       |

Ilustración 65. Información para descarga en formato Excel o en formato de página web

PROGRAMA DE SANEAMIENTO FISCAL Y FINANCIERO ENPRESAS SOCIALES DEL ESTADO

Ð